Clarivate Analytics company

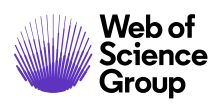

主编/编委指南

ScholarOne Manuscripts

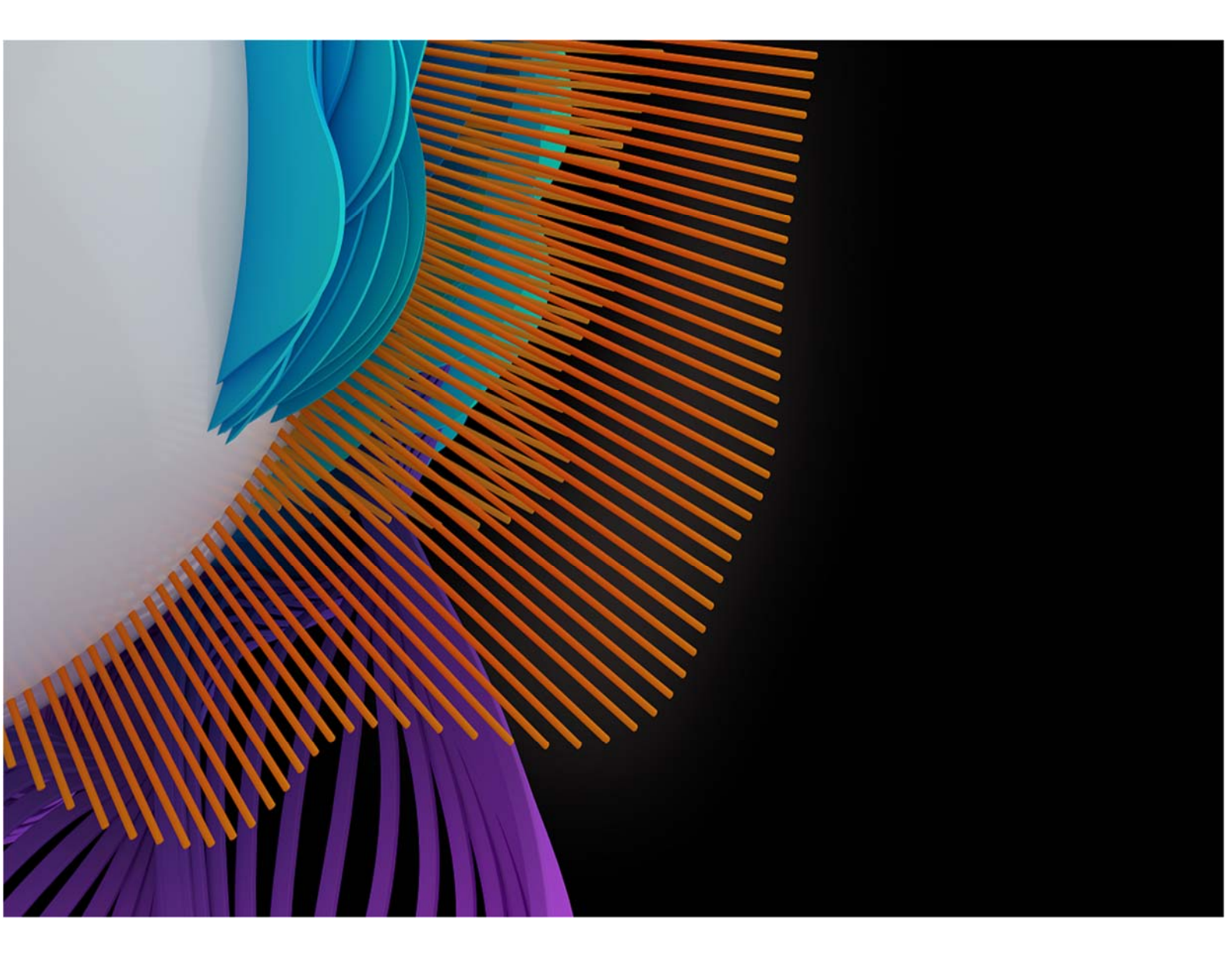

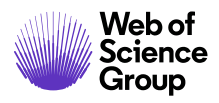

第i页

# 目录

| 简介                        |    |
|---------------------------|----|
| 使用 Scholarone 支持服务和常见问题解答 | 3  |
| 网站配置和本文档                  | 4  |
| 访问 SCHOLARONE MANUSCRIPTS | 4  |
| 更改用户账号信息                  | 6  |
| 登录/注销                     | 7  |
| 忘记密码?                     | 10 |
| 导航概述                      | 11 |
| 主页                        | 11 |
| 页眉                        | 11 |
| 页脚功能                      |    |
| 语言切换                      | 13 |
| 主编和副主编中心概述                | 14 |
| 主编视图                      | 14 |
| 副主编视图                     |    |
| 通过"编辑列表"访问稿件              | 15 |
| 指定编委                      | 17 |
| 指定副主编 – 主编权限              | 17 |
| 更改指定的副主编 – 主编权限           | 19 |
| 选择、邀请和指定审稿人               | 21 |
| 选择、邀请和指定审稿人概述 – 副主编权限     |    |
| 关于进度指示                    |    |
| 跳过同行评审                    |    |
| 稿件同时出现在两个队列               |    |
| 选择审稿人                     |    |
| 审稿人查询方法                   |    |
| 添加新审稿人                    |    |
| 邀请审稿人                     |    |
| 邀请全部                      |    |
| 候选审稿人列表                   |    |
| 指定审稿人                     |    |

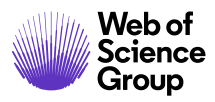

第 ii 页

| 若拒绝,则建议备选审稿人          |    |
|-----------------------|----|
| 准许延期和编辑审稿人提醒          | 40 |
| 上次保存评审的日期             | 42 |
| 设置查询首选项               | 43 |
| 查看已完成的评审 - 副主编权限和主编权限 | 45 |
| 退回评审                  | 46 |
| 作出稿件处理意见              | 47 |
| 作出最终处理意见-主编或副主编       | 47 |
| 退回最终处理意见              |    |
| 提出建议处理意见 – 副主编        | 50 |
| 作出初步处理意见 – 副主编        | 51 |
| 批准初步处理意见 – 主编         | 51 |
| 立即作出处理意见 - 主编权限       | 53 |
| "稿件信息"选项卡中的"主编立即审稿结果" | 53 |
| 任务相关选项卡中的"主编立即审稿结果"   | 54 |
| 稿件转移                  | 55 |
| 编委作出"转移后拒稿"最终处理意见     | 55 |
| 盲审                    | 57 |
| 查看稿件信息                | 58 |
| "稿件信息"选项卡             |    |
| 稿件页眉                  | 59 |
| 滚动到                   | 60 |
| 查看校样                  | 60 |
| 版本历史                  | 60 |
| 剽窃检查                  | 62 |
| 异常活动检测                | 64 |
| 向具有标准访问权限的用户显示异常活动指标  | 64 |
| 完全访问权限(管理员默认拥有此权限)    | 65 |
| 投稿的"这是什么?"信息弹出窗口      | 66 |

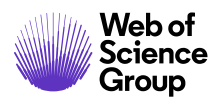

# 简介

# 使用 SCHOLARONE 支持服务和常见问题解答

作为 ScholarOne Manuscripts 编辑,对您最有帮助的工具之一就是位于我们帮助网站 (<u>SupportScholarOne Manuscripts 支持</u>)上的 "ScholarOne 常见问题解答"页面。我们的 常见问题解答对常见用户问题提供了即时答复。

此外,该网站还提供了可下载的指南(例如本指南)、视频教程,而且您还能够在该网站上创建服务案例,获得我们技术支持团队的协助。建议您将我们的帮助网站添加为书签,并经常访问该网站。

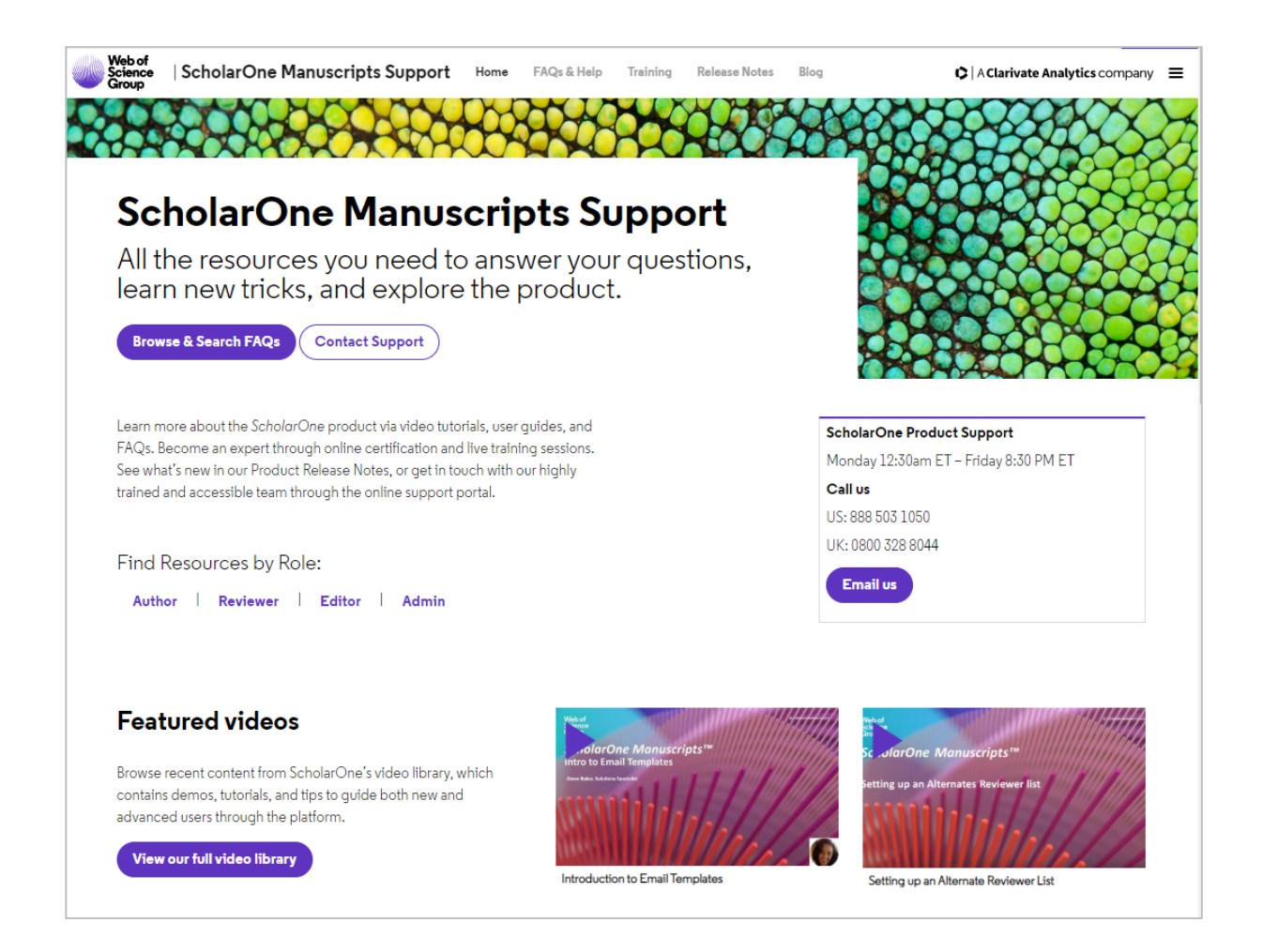

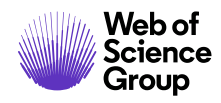

# 网站配置和本文档

ScholarOne Manuscripts 会根据期刊或出版商各自的需求进行特别配置。本文档中使用的 权限(角色)名称和字段,可能与您网站中使用的名称和字段有所不同,但基本功能是 相同的;不过,您有可能无法使用某些可配置的选项。

# 访问 SCHOLARONE MANUSCRIPTS

每个期刊的 ScholarOne Manuscripts 网站都有一个唯一的网址,您的期刊网站的网址应由 网站管理员通过电子邮件向您提供。要访问网站,请在收到的电子邮件中单击相应链接,或在浏览器地址栏中输入相应的网址 (URL)。如果期刊还没有为您创建账号,您可以自行 创建您的用户账号。首先,单击期刊"登录"屏幕上的**创建账号**链接。

| 2                                                                                                    | ScholarOne I                                   | Manuscr    | pts <sup>m</sup>                                                                                            |                                                                                                    | 中文 (Zh) 👻        | 相关下载       | 帮助 |
|----------------------------------------------------------------------------------------------------|------------------------------------------------|------------|----------------------------------------------------------------------------------------------------|----------------------------------------------------------------------------------------------------|------------------|------------|----|
| 这米加生产共和<br>▶ 通知: 网站配置已完成,投稿将被删除。                                                                                                    | 22.0 E                                         | 重密码        | (11215-9)                                                                                                   |                                                                                                    |                  |            |    |
| ✓ 通知: 网站配置已完成, 投稿将被删除。       ● 通知: 网站配置已完成, 投稿将被删除。       ● 語句: 同日: 回       ● 通知: 同時記書   Welcome to the submission site for S1M Super Journal Master To begin, create an account. It only takes a few minutes. |                                                |            |                                                                                                    | 这不是生产环境                                                                                                    |                  |            |    |
| Welcome to the submission site for<br>S1M Super Journal Master<br>To begin, create an account. It only takes a few minutes.                                                                                    | ▶ 通知: 网                                        | 站配置已       | 完成。投稿将被删除。                                                                                                  |                                                                                                    |                  |            |    |
| IIIIIIIIIIIIIIIIIIIIIIIIIIIIIIIIIIII                                                                                                    |                                                | R          | 登录<br>向 i ロ<br>1<br>密報<br>部<br>部<br>部<br>部<br>電<br>電<br>電<br>電<br>電<br>電<br>電<br>電<br>電<br>電<br>電<br>電<br>電 | Welcome to the submission site for<br>S1M Super Journal Master<br>To begin, create an account. It only takes a few minutes.<br>If you are unsure about whether or not you have an accour<br>password, go to the Reset Password screen. | nt, or have forg | otten your |    |
| <ul> <li></li></ul>                                                                                                    | <ul><li>資源</li><li>・用户数</li><li>・相关下</li></ul> | 枚程で<br>下載で | • 期刊主页 C<br>• 帮助网站支持 C                                                                                      |                                                                                                    |                  |            |    |

在创建账号过程中,新用户可以选择是否将账号与其 ORCID iD 关联。可以注册新的 ORCID iD 进行关联,也可以关联现有的 ORCID iD。在账号创建过程的第一步中,这两个选项都会以链接的形式分别向用户呈现。在以前的版本中,用户在创建新账号时,需要在创建账号的第三步以文本形式输入其 ORCID iD。

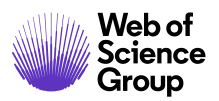

| 创建账号 | 完成后,请单击"下一步"。                                                                                                    |
|------|----------------------------------------------------------------------------------------------------|
|      | 电子邮件地址                                                                                                    |
|      | • 电子邮件始终会发送到"主要电子邮件地址"。如果您还希望将电子邮件副本转到第二个地址,请同时填写"主要抄送电子邮件"                                                                                                    |
|      | 业"。<br>• "备用电子邮件地址"和"备用抄送电子邮件地址"仅用于记录,不会接收系统中生成的信件。如果您的主要电子邮箱无法接收邮件,网站管理员可以使用这些地址。                                                                                                    |
|      | نِـــــــــــــــــــــــــــــــــــ                                                                                                    |
|      | GRCID⊛                                                                                                    |
| 0    | ◆ 从下面选择合适的选项将 ORCID ID 与您的账号关联。                                                                                                    |
|      | 前建 ORCID iD.                                                                                                    |
|      | 送联您现有的 ORCID ID.                                                                                                    |
|      | Open Researcher and Contributor ID (ORCID)(开放的科研人员与作者 ID)是一家非盈利组织,专门从事解决<br>学术交流中长期存在的作者姓名混乱问题。它为每个研究人员提供了一个集中注册唯一标识符的场所,并在 ORCID 与其他<br>目前常用的作者标识符架构之间建立了一个开放的透明链接机制。要了解有关 ORCID 的更多信息,请访问<br>http://orcid.org/content/initiative |
|      | ****                                                                                                    |

当用户选择其中一个选项将 ORCID iD 与其账号关联时,将在新的浏览器窗口中打开 ORCID 网站的一个专用注册页面,用户可以使用该页面输入其现有的 ORCID 凭据、关联现有的 ORCID iD 或注册新的 ORICID iD。

| ORCID<br>Connecting Research and<br>Researchers |                               |                   |
|-------------------------------------------------|-------------------------------|-------------------|
| SIGN IN                                         | DON'T HAVE AN ID? RE          | GISTER            |
| Email or iD                                     | First name                    |                   |
|                                                 |                               | * 🕢               |
| Password                                        | Last name                     |                   |
|                                                 |                               |                   |
| Sign in                                         | Email                         |                   |
| Forgotten Password?                             |                               | •                 |
|                                                 | Re-enter email                |                   |
|                                                 |                               | *                 |
|                                                 | Password                      |                   |
|                                                 |                               | * 🕜               |
|                                                 | Confirm password              |                   |
|                                                 |                               | *                 |
|                                                 | Default privacy for new works |                   |
|                                                 | 👛 ه 🛍 😡 🕕                     | a for ORCID site? |

在用户使用上述某个选项验证了 ORCID iD 之后,系统会询问用户是授权还是拒绝期刊访问其"受限"数据。

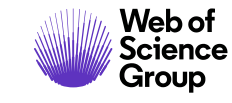

第6页

| Connecting Research<br>and Researchers                                                                       |                                                                                                    |
|----------------------------------------------------------------------------------------------------|----------------------------------------------------------------------------------------------------|
| CONNECTING<br><mark>ScholarOne Manuscripts</mark><br>WITH YOUR ORCID RECORD                                  |                                                                                                    |
| ScholarOne Manuscripts                                                                                       | ScholarOne Manuscripts<br>ScholarOne, a Thomson Reuters company, provides online tools to                                                                                                    |
| as asked for the following access to your ORCID Record<br>Confirm who you are, to log you in to their system | help many of the world's leading scholarly publishers manage their<br>submission and peer review processes. A journal on the ScholarOne<br>Manuscripts platform has requested authorization. Your ORCID iD<br>and orofile data marked "limited" will only be shared with iournals and |
| Add an external identifier to your ORCID Record                                                              | publishers you authorize.                                                                                                    |
| Read limited info from your biography                                                                        |                                                                                                    |
| This application will not be able to see your ORCID password, or other private info in your ORCID Record     |                                                                                                    |
| Deny Authorize                                                                                               |                                                                                                    |

如果用户单击**授权**,系统将使用经过验证的 ORCID iD,将用户重定向回到期刊的 ScholarOne 网站。

### 更改用户账号信息

您的电子邮件地址、电话号码或住址可能会在一段时间后发生变化。要编辑您的账号信息,请在网站页面的右上角单击您的姓名。然后,选择要编辑哪个方面的信息。"编辑我的账号"页面中包含您在创建账号时输入的信息,这些信息均可以编辑。请根据需要编辑信息,包括更改您的用户 ID 和密码。

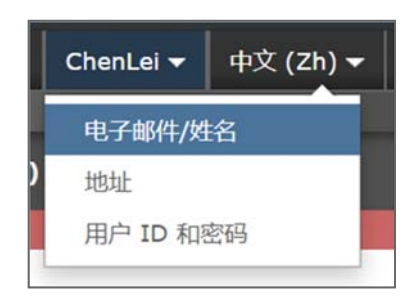

注意:请记住您的新密码。ScholarOne 不会通过电子邮件向您发送密码。

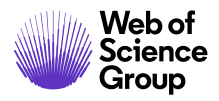

第7页

### 登录/注销

# ▶ 登录

1. 每个期刊的 ScholarOne 网站都有一个唯一的网址,会通过电子邮件发送给您。要访问网站,请在收到的电子邮件中单击相应链接,或在浏览器地址栏中输入相应的网址 (URL)。此时将打开期刊的"登录"页面。

| ScholarOne Manuscripts™                                                         | 中文 (Zh) 👻 相关下载 《魏國                                                                                                    |
|---------------------------------------------------------------------------------|----------------------------------------------------------------------------------------------------|
| ScholarOne                                                                      |                                                                                                    |
| 登录 重重变码 创建账号                                                                    |                                                                                                    |
| 这不                                                                              | 是生产环境                                                                                                    |
| びます。<br>期刊<br>透達…・・・<br>用户 ID 创建账号<br>chenlei<br>密码 面質数码                        | Welcome to the submission site for<br>ScholarOne<br>To begin, create an account. It only takes a few minutes.<br>If you are unsure about whether or not you have an account, or have<br>forgotten your password, go to the Reset Password screen. |
| ••••••                                                                          |                                                                                                    |
| <b>授</b> 授                                                                      | J                                                                                                    |
| <b>资源</b> <ul> <li>・用户教程 C</li> <li>・帮助/网站支持 C</li> <li>・相关下 &amp; C</li> </ul> |                                                                                                    |

- 2. 输入您的用户 ID 和密码。
- 3. 单击"登录"按钮。

# ▶ ORCID 登录

期刊网站可能已配置为使用 ORCID 登录。此时,请选择"登录"框底部的使用 ORCID iD 登录按钮。

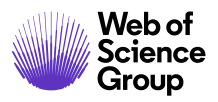

| ~                             | 登录                |      |
|-------------------------------|-------------------|------|
| ANE                           | 用户 ID             | 创建账号 |
| 22                            | 密码                | 重置密码 |
| The Journal Of<br>Orchid Care | 登录                | ۲    |
|                               | () 使用 ORCID iD 登录 |      |

然后,您将需要登录 ORCID ID,或注册一个 ORCID 账号。

如果您之前已使用过此登录流程或已将 ORCID iD 关联到您的 ScholarOne 个人信息,那么 您将自动登录到 ScholarOne 网站。

如果这是您首次将 ORCID 和 ScholarOne 账号关联在一起,系统会要求您授权出版商或期 刊获取您的 ORCID ID,并允许他们读取受限的访问信息,如姓名和地址。对于没有 ScholarOne 账号的新用户,如果能够读取这些受限的访问信息,那么在创建账号时可以 更加轻松地预先填写其个人信息。

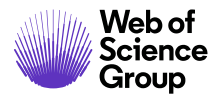

第9页

| ORCID                                                                                                    | User Name<br>https://orcid.org/0000-0000-0000                                                                                                    |
|----------------------------------------------------------------------------------------------------|----------------------------------------------------------------------------------------------------|
|                                                                                                    | (Not You) 2                                                                                                    |
| Journal Name (2) has asked for the following a                                                                                                    | access to your ORCID Record                                                                                                    |
| o 🝺                                                                                                    |                                                                                                    |
|                                                                                                    |                                                                                                    |
| Read your information with v<br>Get your ORCID iD                                                                                                    | visibility set to (user defined)                                                                                                    |
| Read your information with v<br>Get your ORCID ID<br>This application will not be a<br>information in your ORCID r<br>manage permission granted<br>your account settings. | visibility set to <i>(user defined)</i><br>able to see your ORCID password or any other<br>ecord with visibility set to Only me. You can<br>to this and other Trusted Organizations in              |
| Read your information with v<br>Get your ORCID ID<br>This application will not be a<br>information in your ORCID m<br>manage permission granted<br>your account settings. | visibility set to <i>(user defined)</i><br>able to see your ORCID password or any other<br>ecord with visibility set to Only me. You can<br>to this and other Trusted Organizations in<br>Authorize |

接下来,您需要将您的 ORCID 账号关联到 ScholarOne 网站。此时您将看到两个选项:创建新账号,或使用现有的网站凭据登录。

| 只需在此网站上登录一次您的现有账号,或   | 201建一个新账号。 |
|-----------------------|------------|
| 北后,即可使用 ORCID 凭揭立即登录。 |            |
|                       |            |

如果您在 ScholarOne 网站上已经有账号,则只需填写一次 ScholarOne 登录凭据即可。此后,您可以使用 ScholarOne 凭据或 ORCID 凭据来登录此网站。

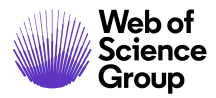

第10页

### ▶ 注销

1. 您可以随时单击所在页面右上角的注销来退出网站。

yuy ▼ 中文 (Zh) ▼ 相关下载 帮助 注销

2. 注销后将返回到"登录"页面。

注意: 如果超过3个小时不活动,您将自动注销并返回到"登录"页面。

# 忘记密码?

▶ 重置密码

| 登录      |                 |  |
|---------|-----------------|--|
| 用户 ID   | 创建账号            |  |
| 密码      | 重置密码            |  |
| 登录      |                 |  |
| <b></b> |                 |  |
|         | 在此网站使用的主要电子邮件   |  |
| * 您?    |                 |  |
| * 您r    | ail@example.com |  |

- 1. 选择重置密码链接。
- 2. 输入您的电子邮件地址,届时您将收到一个用于重置密码的链接。

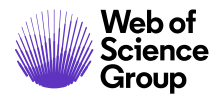

第11页

# 导航概述

### 主页

"主页"中包含顶层导航,具体内容视权限(角色)会有所不同。您只能看到自己已获 授权的角色。该页面还包含指向不同期刊的侧边导航(如果有)。

| ★ 主页 / 作者 ○ 审核                                                       | ♂ 管理 →                    |
|----------------------------------------------------------------------|---------------------------|
| ✓ 通知: 网站配置已完成。投稿                                                     | 副主编中心     主编中心       主编中心 |
| <b>帮助</b> <ul> <li>用户教程で</li> <li>期刊主页で</li> <li>帮助/网站支持で</li> </ul> | S1M Super Journal Master  |
|                                                                      |                           |

"主页"中提供了众多便利的导航功能,以及特定于网站的信息和图像。

# 页眉

快速链接:访问以下功能:

- 用户名 单击可编辑您的账号
- 相关下载 特定于期刊的用户操作指南、同行评审所需的特定于期刊的表格;管理员将看到用于编辑页面的屏幕。
- 帮助 链接到各种帮助功能
- 注销

#### 期刊徽标

**顶层菜单:**通过此菜单访问各种中心和功能,具体视权限(角色)会有所不同。 用户只能看到自己有权访问的中心。某些中心(例如"管理员中心"和"编委中 心")会合为一组,放在同一个标题下,共享一个下拉列表。不论您在系统中的 哪个位置执行什么操作,此菜单都会显示,以便您在不同功能之间轻松切换。

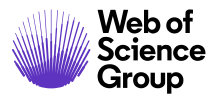

**左侧菜单:**可访问用于切换到其他期刊的选项(如果已配置),以及指向帮助和 文档的链接。

**浏览路径跟踪**:您到达当前页面之前所经过的菜单路径。可以单击相应链接回到 之前访问过的页面。

| ScholarOn   | ne Manuscri | ipts™  |            |            |
|-------------|-------------|--------|------------|------------|
| 2           |             |        |            |            |
| <b>#</b> 主页 | ✔ 作者        | ♀审核    | ☞ 管理 ▼     |            |
| 副主编导航       | ; / 等待审f    | 高人评分 / | WRK4-2019- | 0020 的详细信息 |

简单查询:此功能将在"管理员"、"副主编"、"主编"和"生产编辑"导航页面中的页眉处显示。可以通过在查询文本的开头/末尾处放置一个星号 (\*) 来执行通配符查询。

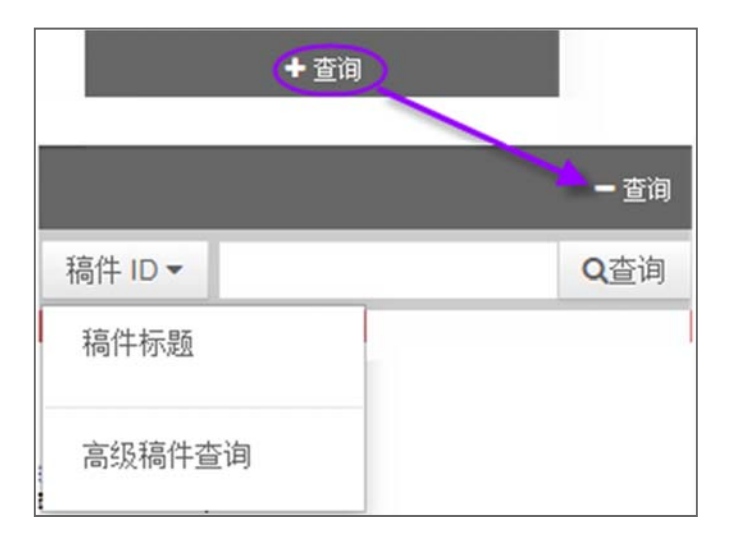

# 页脚功能

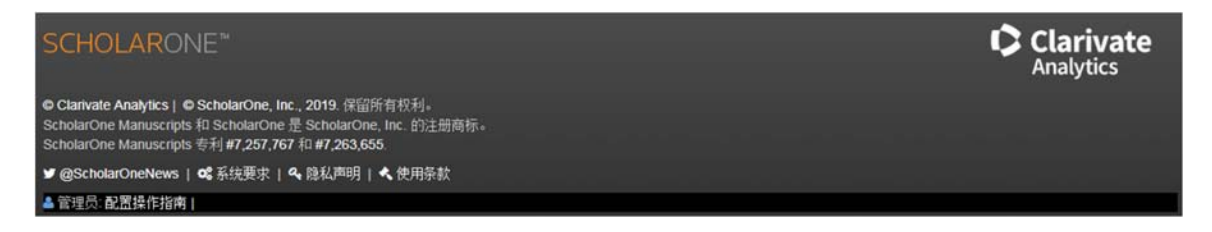

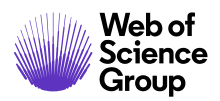

第13页

除了版权和商标信息外,页脚还包括:

- "ScholarOneNews"链接
- "系统要求"链接
- "隐私声明"链接
- "使用条款"链接

# 语言切换

语言切换允许您将显示语言从默认的英语切换为其他语言。如果网站已进行相应配置, 您将在屏幕顶部的页眉处找到语言切换选项。

| y yu 🔻 | Englis   | h (US) 🔫  | Instruction | ns & Form |  |
|--------|----------|-----------|-------------|-----------|--|
|        | 中文       | (Zh)      |             |           |  |
|        | Fran     | çais (FR) |             |           |  |
|        | 日本語      |           |             |           |  |
| 5      | cholarOr | ne Manuso | npts **     |           |  |
|        | ₩ 主页     | ● 作者      | ○审核         | 区管理▼      |  |
|        |          |           |             |           |  |
|        |          |           |             |           |  |

注意: 所有上传的文档和最终用户提供的文本无法切换,将以用户输入的语言显示。

第14页

# 主编和副主编中心概述

在"主编"和"副主编"导航页面中,编辑可以执行指定审稿人等操作,也可以跟踪审 稿进度。

### 主编视图

"主编"和"副主编"导航页面的视图基本相同。主要的差异在于,主编可以看到有待 副主编处理的稿件队列。主编视图会显示所有处于评审阶段的稿件,而副主编视图仅显 示已指定给该副主编的稿件。

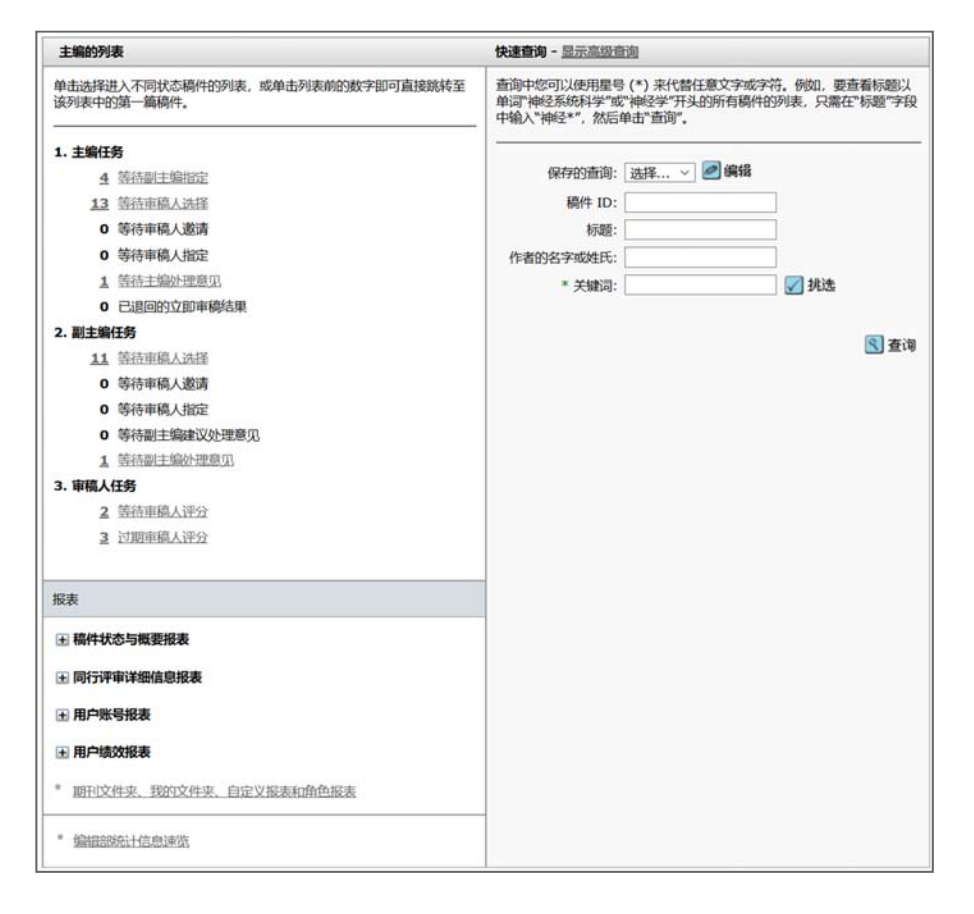

**注意:** 主编能够看到稿件处理进度,以便他们立即就如何处理迟迟没有审稿结果的稿件 给出意见。

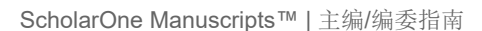

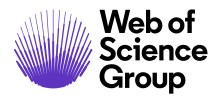

第15页

### 副主编视图

在副主编视图中,处理中的稿件将按以下操作分类:"选择审稿人"、"邀请审稿人" 和"指定审稿人"。副主编能够跟踪所有未回复审稿邀请的审稿人,以及已过期的审稿 任务。

| 副主编的列表                                                                                                    | 快速查询 - 显示高级查询                                                        |                                     |
|----------------------------------------------------------------------------------------------------|----------------------------------------------------------------------|-------------------------------------|
| 单击选择进入不同状态稿件的列表,或单击列表前的数字即可直接跳转至<br>这列表中的第一篇稿件。                                                                                                    | 查询中您可以使用呈号 (*) 未代替任意文<br>单词"神经系统科学"或"神经学"开头的所有<br>中输入"神经"",然后单击"查询"。 | 字或字符。例如,要查看标题以<br>\$稿件的列表,只需在"标题"字段 |
| <ul> <li>6 (空待車職人送法</li> <li>0 等待車職人送法</li> <li>0 等待車職人指定</li> <li>0 等待車職人诉分</li> <li>1 过期車職人研分</li> <li>1 (过期車職人研分</li> <li>1 等待副主编述议处理意见</li> <li>1 等待副主编处理意见</li> </ul> | 保存的查询: 遠择▼ @ 编辑<br>稿件 ID:<br>标题:<br>作者的名字或姓<br>氏:<br>* 关键词:          |                                     |
| <ul> <li>报表</li> <li>▲ 稿件状态与概要报表</li> <li>▲ 同行评审详细信息报表</li> <li>▲ 用户账号报表</li> <li>▲ 用户镜效概表</li> <li>● <u>期刊文件来、我的文件来、自定义很表和完色很表</u></li> </ul>                             |                                                                      | 💽 查询                                |

# 通过"编辑列表"访问稿件

要查看稿件信息,您可以在导航页面的"编辑列表"部分中,选择任何可以使用的超链接。

# ▶ 通过"编辑列表"访问稿件

1. 在"编委"导航页面,选择"编辑列表"部分中任何可以使用的链接。

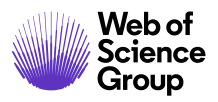

第16页

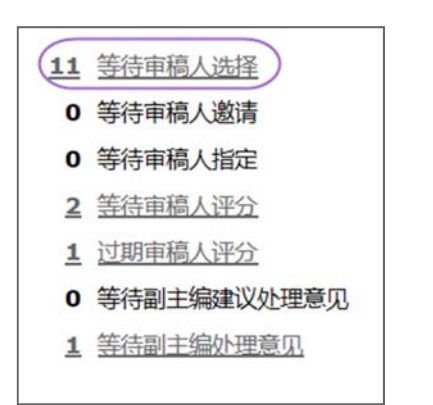

此时,"查看稿件"页面会显示一个表格,其中包含处于选定状态类别的所有稿件。例如,如果您单击了选择审稿人任务链接,则表格中将显示"选择审稿人"标题,并列出所有下一步是完成"选择审稿人"任务的稿件。

| 等待审稿人选择                                 | 结果 - <u>新查询</u> - <u>修改</u>  | 查询        |                                                                       | 稿件1-1/1    |
|-----------------------------------------|------------------------------|-----------|-----------------------------------------------------------------------|------------|
| <u>稿件 ID</u> +                          | 稿件标题                         | 地文口地 📕    | 44                                                                    | 地に招佐       |
| 稿件类型                                    | 投稿作者                         | - 位父口明 ▼  | 17.63                                                                 | D/NJI架(F   |
| WRK4-2019-<br>0025                      | NEW TITLE [ 查<br><u>看投稿]</u> | 2019-12-1 | 副主编: <u>Chen, Lei</u><br>主编: 未指定<br>管理员: <u>Chen, Lei</u>             |            |
| 原始文章                                    | S Chen, Lei                  |           | ◎ 选择审稿人 (2019-12-11 到期)<br>1 个已选择: 0 个已邀请: 0 个已同意: 0 个已<br>拒绝: 0 个已返回 | $\bigcirc$ |
| S → → → → → → → → → → → → → → → → → → → | ∨ 格式                         |           |                                                                       | 稿件1-1/1    |

- 3. 每个稿件列表都将显示以下内容:
  - 稿件 ID: 系统为稿件生成的唯一 ID
  - 稿件类型:稿件所属类别
  - 稿件标题:稿件标题和用于查看投稿的链接
  - **投稿作者**: 投稿作者的姓名、用于查看作者详细信息的按钮、用于向作者 发送电子邮件的超链接
  - 提交日期:提交日期(或者如果查看的修订稿,则为修订日期)
  - 状态:稿件在同行评审和编辑人员指定流程中的状态
  - 执行操作:用于对稿件执行下一步操作的按钮

第17页

- 4. 可以通过单击列标题(带链接)对列表进行排序。
- 5. 从执行操作列中选择一个操作以访问"稿件详细信息"。

指定编委

# 指定副主编 - 主编权限

#### ▶ 指定副主编

1. 在大多数工作流中,主编将为稿件指定副主编。单击指定副主编。

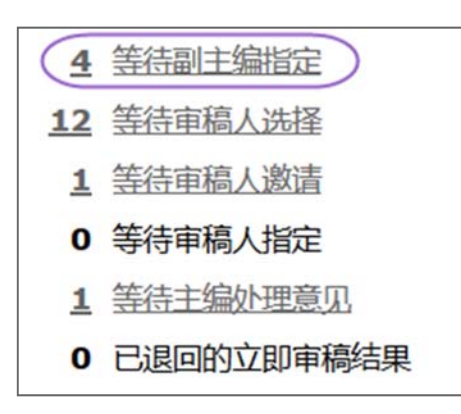

2. 此时将显示一个列表,列出需要指定的所有稿件。单击**执行操作**图标即可直接进入任务,并访问稿件的全部详细信息。

| 等待副主编指定            | 2 結果 · 新査询 · 修改              | 查询         |                                                                                           | 稿件1-7/7             |
|--------------------|------------------------------|------------|-------------------------------------------------------------------------------------------|---------------------|
| <u>稿件 ID</u> +     | 稿件标题                         | 40         | 45+                                                                                       | 41 (= 1 <b>0</b> /F |
| 稿件类型               | 投稿作者                         | 1820 9.84  | 4.0                                                                                       | 29/13 29/1F         |
| WRK4-2019-<br>0020 | test test [ <u>查看校</u><br>遼] | 2019-11-27 | 副主编: 未指定<br>主编: 未指定<br>管理员: <u>yu, y</u><br>* 指定副主编 (2019-12-27 到期)                       |                     |
| 原始文章               | 🕲 <sub>yang, lei</sub>       |            | <ul> <li>・送择事稿人(2019-12-7 到期)</li> <li>0 个三述择;0 个三邀请;0 个三同意;0 个三拒<br/>绝;0 个三近回</li> </ul> |                     |
| 🔄 导出为 CS           | │<br>V 格式                    |            |                                                                                           | 稿件1-7/7             |

3. 然后, 主编可以从下拉选项菜单中选择一位副主编。

第18页

| * <u>vang, lei</u> (戦系)<br>* 原始文象<br>* 推定副主编(2019-12-27 到期)<br>* 透揮専隊人(2019-12-27 到期)<br>の <i>小三透滞; 0 小三透滞; 0 小三定意; 0 小三炬地; 0 小三逆</i><br>医<br>HTML @ PDF N 耐血文件 @ 原始文件 ¶ 摘要 @ 投稿信 Q 外部室询 @ 分析<br>副主編列表              | 王师:未推动<br>管理员:yuu<br>● 附加文件 12 原始文件 11 提要 回 投稿准 Q,外部查询 48 分析                                 |
|----------------------------------------------------------------------------------------------------|----------------------------------------------------------------------------------------------|
| * <u>vang, lei</u> (戦系)<br>* 原始文章<br>* 推定副主编(2019-12-27 到期)<br>* 透揮車稿人(2019-12-7 到期)<br>0 <i>个三遗语; 0 个三遗语; 0 个三遗语</i> , 0 <i>个三遗</i> , 0 <i>个三遗</i> , 2 新注論; 表<br>図 HTML ② PDF ◎ 附加文件 ② 原始文件 ¶ 透異 ④ 投稿信 Q 升却查询 叠 分析 | 王用:未推到<br>管理员:yuu<br>●附加文件 421 原始文件 11 摘要 自 投稿准 Q,外部查询 486 分析                                |
| * <u>vang, lei</u> (駅系)<br>* 原始文章<br>* 指定副主編 (2019-12-27 到期)<br>* 透择車稿人 (2019-12-7 到期)<br><i>0 个已透輝; 0 个已透露; 0 个已拒绝; 0 个已还</i><br>室<br>管理表:                                                                         | 王间:未推:<br>管理员: <u>YU</u> /                                                                   |
| WRK4-2019-0020     SECTION: 2019-11-27, 2028: UM: 2019-11-27, 0 3 4 4 4                                                                                                    | 9-0020<br>系)<br>2019-12-27 到期)<br>の <i>小三回第1 0 小三回時: 0 小三回時: 0 小三回</i><br>副主時: 未利<br>副主時: 未利 |

4. 在选择副主编之前,主编可以单击查看详细信息,了解该副主编的详细信息。

| # (DEV)                                 |                                       | レノ 坂市马給 (の         | ScholarOne Manuscripts - 0                             | oogle Chro                                 | me                                                             |                        |                    | -                     | - 🗆            | ×  |
|-----------------------------------------|---------------------------------------|--------------------|--------------------------------------------------------|--------------------------------------------|----------------------------------------------------------------|------------------------|--------------------|-----------------------|----------------|----|
|                                         | ALL PLANED                            | E JEAK JEI (IS     | mc06-beta.manuscrip                                    | central.co                                 | m/prod6-s                                                      | s1m_sjm?P              | ARAMS=x            | ik_s68Ycbm1           | moAaF6f7       | 8t |
| WRK4-2019-00                            | 26 的详细信息                              | 这不是'               | S1M Super Jo                                           | urnal I                                    | Master                                                         |                        |                    |                       |                | ľ  |
|                                         |                                       |                    | 人员账号概要显示在T<br>详细信息<br>PubMed 数据库i                      | 方。要给用户<br>i看其信息,如                          | 发送电子邮件                                                         | , 请单击其名!<br> 户查询来查着    | 家。您还可以辅<br>此账号,则还可 | 认有关用户的都沿<br>可以向用户发送其外 | E、或通过<br>登录信息。 |    |
| 高件详细信息                                  |                                       |                    |                                                        | 账号信息                                       | 作者历史                                                           | 审稿人 历史                 | 副主编 历史             | 查看中心 历史               | 主编历史           |    |
|                                         |                                       |                    | Chen, Lei Tester : 副主编                                 | 历史分析                                       |                                                                |                        |                    |                       |                |    |
| A1/80                                   |                                       |                    | 下面的数字代表 PROD6-S1M                                      | _SJM 的计数。                                  |                                                                |                        |                    |                       |                |    |
| 0 * WRK4-2                              | 019-0026                              |                    | <ol> <li>1 过去 12 个月分减时</li> <li>1 当前分派到的稿件。</li> </ol> | 的稿件总数<br>3数                                |                                                                |                        |                    |                       |                |    |
| * yano, lei                             | (代理) (联系)                             |                    | 稿件历史统计信息<br>对于此期刊:过去 6 个月                              | <u>#去 12 个月</u>                            | 过去 18 个                                                        | 月(全部還示                 | ŝ                  |                       | 1-1/1          |    |
| <ul> <li>原始文章</li> <li>約定則主任</li> </ul> | 2 (2020-1-1 5000)                     |                    | 稿件 ID、标题、类型、作用                                         | 1 状态                                       |                                                                |                        |                    |                       |                |    |
| - 选择审确)<br>0 个已进行<br>回                  | (2019-12-12 初期)<br>美の 个日間載, の 个日同載, の | <i>个已拒绝; 0 个已返</i> | WRK4-2019-0025<br>NEW TITLE<br>原始文章<br>Chen, Lei (联系)  | 副主<br>1<br>1<br>1<br>1<br>个<br>1<br>1<br>1 | 章: Chen, Lei<br>未指定<br>로: Chen, Lei<br>印稿人 (2019-<br>已选择; 0 个已 | ·12-11 到明)<br>邀请; 0 个已 | 司意; 0 个已拒          | 艳; 0 个已返回             |                |    |
|                                         | C REAL PRODUCT                        | THE                |                                                        |                                            |                                                                |                        |                    |                       | 1-1/1          |    |
| 副主编列表                                   |                                       |                    |                                                        |                                            |                                                                |                        |                    |                       |                |    |
| 顺序                                      | 名称                                    | 状态                 | 历史                                                     |                                            | 删除                                                             |                        |                    |                       |                |    |
| 从列表中挑选(C                                | henLei (ScholarOne) (prod             | 6-s1m_sjm 办公室) (1  | ) 🔻 🕄 🗄                                                | 着详细信息                                      | 🖌 指定                                                           |                        |                    |                       |                |    |
|                                         |                                       |                    |                                                        | 直接                                         | 作者推荐/反)                                                        | は空間主婦                  |                    |                       |                |    |
|                                         |                                       |                    |                                                        |                                            |                                                                |                        |                    |                       |                |    |
| 日借注                                     |                                       |                    |                                                        |                                            |                                                                |                        |                    |                       |                |    |
| 备注标题                                    | 更新者                                   | 更新的                | 间 编辑                                                   |                                            | 田邸余                                                            |                        |                    |                       |                |    |
| 此文档没有备注。                                |                                       |                    |                                                        |                                            | +                                                              | 添加备注                   |                    |                       |                |    |
|                                         |                                       |                    |                                                        |                                            |                                                                | ▲ 顶端                   |                    |                       |                |    |

5. 单击**指定**按钮。

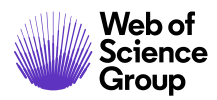

第19页

# 更改指定的副主编 - 主编权限

# ▶ 更改指定的副主编

1. 要取消指定当前的副主编并为稿件指定另一个新的副主编,请导航到**稿件信息**选项卡。从"滚动到"下列菜单中,选择**副主编列表**。

|                                                                                                    |                                                          |                            |                           |                                                |                  |                                  | 选择审稿人                                                              |
|----------------------------------------------------------------------------------------------------|----------------------------------------------------------|----------------------------|---------------------------|------------------------------------------------|------------------|----------------------------------|--------------------------------------------------------------------|
| <ul> <li>WRK4-20:</li> <li>test1</li> <li>Chen, Lei (</li> <li>原始文章</li> <li>透経事稿人</li> <li>已近期 237</li> <li>0 个已活塔;</li> <li>返回</li> <li>作出於理查前</li> </ul> | 19-0003<br>(代理) (联系)<br>(2019-11-6 頁<br>6 <i>个已邀请; 0</i> | )明)<br><i>个已同意; 0 个已</i> 。 | 恒總; 0 个日                  | 提交时间: 2019-10-2                                | 7; 上次更新日期:       | 2019-10-27; 32<br>副主<br>主領<br>管理 | 天 20 小时用:<br>评i<br>编: YU, X<br><b>:: 未指定</b><br>员: <u>Chen, Li</u> |
| Burry Boos                                                                                                    | A Principula                                             |                            |                           |                                                |                  | 管理                               | ₫: <u>yu, y</u>                                                    |
| 滚动到<br>同行评审阶段<br>版本历史                                                                                                    | 提交日期:                                                    | 2019-10-27                 |                           |                                                |                  |                                  |                                                                    |
| 约稿远题数据                                                                                                    | 管理员:                                                     | Chen, Lei (18              | 東信人 副士徳                   |                                                |                  |                                  |                                                                    |
| TF自经时的政策                                                                                                    | 0.0000000                                                | 查                          | HATHING AND THE           | 查看中心 主编 管理员                                    | 生产编辑配            | 指定给管理员的日<br>期:                   | 2019-10-2                                                          |
| 作自定时的数据<br>转发治管理员<br>转发治主编                                                                                                    | 副主编:                                                     | 査<br>ソリニン 作者 軍務            | 人副主编查看                    | · 查看中心 主编 管理员<br>中心 主编 管理员                     | 生产编辑 配           | 指定给管理员的日<br>期:<br>指定给副主编的日<br>期: | 2019-10-2                                                          |
| 17-4 定兴的数据<br>转发给管理员<br>转发给主编<br>管理员审核列表                                                                                                    | 副主编:                                                     | 査<br>YULY 作者 車稿            | 人副主编查看                    | · 查看中心 主编 管理员<br>中心 主编 管理员                     | 生产编辑配            | 指定哈管理员的日期:<br>期:<br>指定哈副主编的日期:   | 2019-10-2<br>2019-11-2<br>• IM                                     |
| 17-6 定於的数据<br>转发给管理员<br>转发给主编<br>管理员审核列表<br>副主编列表                                                                                                    | 副主编:                                                     | 查<br>YULY 作者审稿             | 人副主编查看                    | 査香中心 主编 管理员<br> 中心 主编 管理员                      | 生产编辑配            | 指定给管理员的日期:<br>期:<br>指定给副主编的日期:   | 2019-10-2<br>2019-11-2<br>• I%                                     |
| 17年622代的奴滅<br>转发始管理员<br>转发始主编<br>管理员审核列表<br>副主编列表<br>主编处理意见<br>主编立即审确结果                                                                                     | 副主编:<br>NH ID                                            | 室<br>YULY 作者 軍機            | A 副主编 查看<br>稿件标题          | 宣香中心 主端 管理员<br> 中心 主端 管理员<br> 捜交日期             | 生产编辑 配<br>庫稿结果通知 | 指定始管理员的日期:<br>期:<br>指定始到主编的日期:   | 2019-10-2<br>2019-11-2<br>重 頭<br>版本切換                              |
| 17年422代的政策<br>转发始管理员<br>转发始主编<br>管理员审核列表<br>副主编列表<br>主编处理意见<br>主编处理意见<br>主编立即审務结果<br>指定给期号                                                                  | 副主编:<br>新年 ID<br>/RK4-2019                               | 室<br>YULY 作者 車稿<br>-0003   | A 副主编 查看<br>稿件标题<br>test1 | 査都中心 主編 管理员<br>中心 主編 管理员<br>提交日期<br>2019-10-27 | 生产编辑 配 事務結果通知    | 指定始管理员的日期:<br>期:<br>指定始副主编的日期:   | 2019-10-2<br>2019-11-2<br>画 顶。<br>版本切换                             |

2. 在要替换的编委姓名下方,单击(指定另一个人)链接。

| = 21: | 主编列表                       |                  |    |          |
|-------|----------------------------|------------------|----|----------|
| 顺序    | 名称                         | 状态               | 历史 | 删除       |
| (     | ◎ <u>YU, Y</u><br>(指定另一个人) | 已指定 (2019-11-29) |    | $\times$ |

3. 从下拉菜单中选择新的副主编,然后单击指定。

| 副主领 | 列表            |                                        |                      |    |
|-----|---------------|----------------------------------------|----------------------|----|
| 顺序  | 名称            | 状态                                     | 历史                   | 删除 |
| 从列眼 | <b>東中挑选</b> : | OneLocalization (prod6-s1m_sjm かん      | 公室) (0) 尾 🕄 查看详细信息 💂 | 指定 |
| -   |               | 选择副主编 (当前在审稿件数)                        |                      |    |
|     |               | OneLocalization (prod6-s1m_sjm 办公室) (0 |                      |    |

第20页

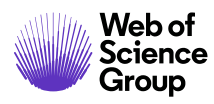

 此时,将弹出一封要发送给新副主编的电子邮件。根据需要编辑电子邮件,然后 单击保存并发送。

|                                                 | WRK4-2019-0026)                                            | 选择备选模板(Assign a new E                 | ditor 🔻 🕅  |
|-------------------------------------------------|------------------------------------------------------------|---------------------------------------|------------|
| 发件人                                             | qa-mc@mailinator.com                                       |                                       |            |
| 收件人:                                            | o-yuyahui01@beyondsoft.com                                 |                                       |            |
| 抄送                                              |                                                            |                                       |            |
| 密送                                              |                                                            |                                       |            |
| 主题:                                             | Manuscript ID WRK4-2019-0026 - assigned                    |                                       |            |
| 正文:                                             | @@发送时要填写的日期@@                                              |                                       |            |
|                                                 | Dear 小姐 y yu:                                              |                                       |            |
|                                                 | Manuscript ID WRK4-2019-0026 entitled Test with int vana   | as been accioned to you               |            |
|                                                 | Handscript ID WKK4-2019-0020 entitled lest with lat yang i | las been assigned to you.             |            |
|                                                 | Sincerely                                                  |                                       |            |
|                                                 | S1M Super Journal Master Editorial Office                  |                                       |            |
|                                                 |                                                            |                                       |            |
|                                                 |                                                            |                                       |            |
|                                                 |                                                            |                                       |            |
|                                                 |                                                            |                                       |            |
|                                                 |                                                            |                                       |            |
|                                                 |                                                            |                                       |            |
|                                                 |                                                            |                                       |            |
| 将文件附加到此                                         | J电子邮件:                                                     | 附加的文件                                 |            |
| 将文件附加到出<br>选择文件 未                               | /电子邮件:<br>选择任何文件                                           | 附加的文件<br>文件名                          | RENARD D   |
| 将文件附加到此<br>选择文件 未<br>或选择要附加的                    | 地子邮件:<br>选择任何文件<br>J稿件文件:                                  | <b>附加的文件</b><br><b>文件名</b><br>末附加任何文件 | 取动的加       |
| 将文件附加到此<br>选择文件 未<br>成选择要附加的<br>选择一个文件。         | 地子部件:<br>选择任何文件<br>3陽件文件:<br>···                           | 时加的文件<br>文件名<br>未附加任何文件               | ACHINICAL  |
| 将文件附加到此<br>选择文件 未<br>或选择要附加的<br>选择一个文件。         | 地电子邮件:<br>选择任何文件<br>                                       | 附加的文件<br>文件名<br>未附加任何文件               | HRHANIDA   |
| 将文件附加到此<br>选择文件 未<br>或选择要附加9<br>选择一个文件。         | 地子邮件:<br>选择任何文件<br>                                        | 附加的文件<br>文件名<br>未附加任何文件               | HRHWHIDD   |
| 将文件附加到此<br>选择文件 未<br>成选择要附加的<br>选择 一个文件         | /电子邮件:<br>选择任何文件<br>                                       | 附加的文件<br>文件名<br>未附加任何文件               | DOLINIKISH |
| 将文件附加到此<br>选择文件 未<br>或选择要附加的<br>选择 一个文件。        | 地子邮件:<br>选择任何文件<br>J陽件文件:<br>                              | 附加的文件<br>文件名<br>未附加任何文件               | REWRIND    |
| 将文件附加到出<br>选择文件 未<br>成选择要附加的<br>边择一个文件。         | /电子邮件:<br>选择任何文件<br>3陽件文件:<br>                             | 附加的文件           文件名           未附加任何文件 | RCANHOD    |
| 将文件附加到此<br>选择文件 未<br>或选择要附加的<br>边择 一个文件         | 地里子邮件:<br>选择任何文件<br>9陽件文件:<br>                             | 財助助政件           文件名           未附加任何文件 | RCRAWEDO   |
| 将文件附加到此<br>选择文件 未<br>或选择要附加留<br>选择一个文件.<br>3 上传 | 地电子邮件:<br>选择任何文件<br>]赐件文件:<br>                             | 时baeb文件<br>文件名<br>未附加任何文件             | RCTHINGS   |
| 客文件附加运艇<br>选择文件 未<br>或选择要附加留<br>选择一个文件          | 电子邮件:<br>选择任何文件<br>3                                       | 附加的文件           文件名           未附加任何文件 | REAMPLE    |

5. 此时,将立即弹出一封要发送给已取消指定的副主编的电子邮件。同样地,根据 需要编辑该电子邮件,然后单击**保存并发送**。

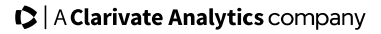

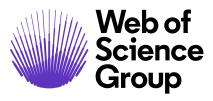

第21页

|                                                   | WRR4-2019-0026)                                                    | 选择备选模板: Unas                    | ssign Editor 🔻 💾                                                                                                    |
|---------------------------------------------------|--------------------------------------------------------------------|---------------------------------|----------------------------------------------------------------------------------------------------|
| 发件人:                                              | qa-mc@mailinator.com                                               |                                 |                                                                                                    |
| 收件人:                                              | o-yuyahul01@beyondsoft.com                                         |                                 |                                                                                                    |
| 抄送:                                               |                                                                    |                                 |                                                                                                    |
| 密选:<br>+ 15.                                      | Manuactine ID WOKA 2010 0026                                       |                                 |                                                                                                    |
| 正文:                                               | Manuscript ID WRR4-2019-0020 - Unassign                            |                                 |                                                                                                    |
|                                                   |                                                                    |                                 |                                                                                                    |
|                                                   | Dear /Jvg1 y yu:                                                   |                                 |                                                                                                    |
|                                                   | You are no longer assigned to manage the review of Manuscript ID W | /RK4-2019-0026 entitled "Test." |                                                                                                    |
|                                                   | Sincerely,<br>S1M Super Journal Master Editorial Office            |                                 |                                                                                                    |
|                                                   | Ster Super Journal Master Editorial Onice                          |                                 |                                                                                                    |
|                                                   |                                                                    |                                 |                                                                                                    |
|                                                   |                                                                    |                                 |                                                                                                    |
|                                                   |                                                                    |                                 |                                                                                                    |
|                                                   |                                                                    |                                 |                                                                                                    |
|                                                   |                                                                    |                                 |                                                                                                    |
|                                                   |                                                                    |                                 |                                                                                                    |
| 将文件附加到出                                           |                                                                    | BithDRh文 #L                     |                                                                                                    |
| 将文件附加到此<br>选择文件 未                                 | 甩子邮件:<br>选择任何文件                                                    | 附加的文件<br>文件名                    | 取2消除fbD                                                                                                    |
| 将文件附加到此<br>选择文件 未<br>或选择要附加的                      | 甩子邮件:<br>选择任何文件<br>确件文件:                                           | 附加的文件<br>文件名<br>未附加任何文件         | 取2消附加                                                                                                    |
| 将文件附加到此<br>选择文件 未<br>或选择要附加的<br>选择一个文件。           | 电子邮件:<br>选择任何文件<br>]陽件文件:<br>                                      | 附加的文件<br>文件名<br>未附加任何文件         | 取消附加                                                                                                    |
| 将文件附加到此<br>选择文件 未<br>或选择要附加的<br>选择一个文件。           | 甩子邮件:<br>选择任何文件<br>腸件文件:<br>▼                                      | <b>附加的文件<br/>文件名</b><br>未附加任何文件 | RZijiji RZijiji                                                                                                    |
| 将文件附加到此<br>选择文件 未<br>或选择要附加的<br>选择一个文件。           | 甩子邮件:<br>选择任何文件<br>調件文件:<br>                                       | <b>附加的文件<br/>文件名</b><br>未附加任何文件 | 取到時期加                                                                                                    |
| 将文件附加到此<br>选择文件未<br>或选择要附加的<br>选择一个文件。            | 用子邮件:<br>选择任何文件<br>膈件文件:<br>                                       | 附加的文件<br>文件名<br>未附加任何文件         | TRZ:Mikito                                                                                                    |
| 将文件附加到此<br>选择文件未<br>或选择要附加的<br>选择一个文件。<br>3<br>上特 | 用子部件:<br>选择任何文件<br>▼                                               | 附加的文件<br>文件名<br>未附加任何文件         | RZJANHDO                                                                                                    |
| 将文件附加到此<br>选择文件<br>法择文件<br>未<br>一个文件。             | 用子部件:<br>选择任何文件<br>确件文件:<br>▼                                      | 附加的文件<br>文件名<br>未附加任何文件         | active and a second second sec |

# 选择、邀请和指定审稿人

# 选择、邀请和指定审稿人概述 - 副主编权限

在许多工作流中,由副主编来选择、邀请和指定审稿人。

- 选择 创建一个挑选列表, 列出所有想要邀请的审稿人。
- 邀请 向审稿人发送邀请。
- 指定 通常可自动完成,但也可以通过使用下拉选项菜单手动完成。

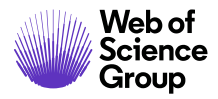

第22页

### 关于进度指示

在指定审稿人的整个过程中,进度指示信息会明确告知您,为完成任务需要执行哪些操作,以及已经执行了哪些操作。一般情况下,"作出处理意见需要的评审次数"是可编辑字段。

| 进度               |      |
|------------------|------|
| 作出处理意见需要<br>评审次数 | 2    |
| 已选择数             | 0    |
| 已邀请数             | o    |
| 已同意数             | 0    |
| 已拒绝数             | 0    |
| 已返回数             | 0    |
|                  | 🖌 保存 |

如果期刊已选择将此字段设为可编辑字段,那么您可以更改需要的评审次数默认值,只需在该字段中键入一个数字然后单击保存即可。

#### 跳过同行评审

要完全跳过同行评审,请将**作出处理意见需要的评审次数**设置更改为0。这种情况下,稿件将直接进入工作流中的下一个操作任务,通常是"作出处理意见"、"作出初步处理 意见"或"提出建议处理意见"任务。

### 稿件同时出现在两个队列

稿件可能同时出现在导航页面"编辑列表"部分的两个不同队列中。如果您设定了"需要的评审次数",但这些评审工作又处于不同的阶段,则可能会出现这种情况。

在以下示例中,如"稿件详细信息"页面上的进度指示信息所示,共需要两个审稿意见。 其中一位审稿人接受了评审邀请,但另一位审稿人拒绝。因为审稿人拒绝了邀请,因此

第23页

稿件会出现在"选择审稿人"队列中。而另一位审稿人虽然接受了邀请,但任务已过期,因此稿件还会出现在"过期审稿人评分"队列中。

虽然这正确反映了稿件的状态,但是当查看"编辑列表"时,这会让人困惑,可能导致 您将该稿件计数两次。要改变这种情况,有以下两种方法:您可以邀请其他审稿人并且 邀请被接受;或者,如果您不想再邀请其他审稿人,则可以在进度指示信息中减少需要 的评审次数。

| MILL PHI/JAK                                                                                                    |                     |                                                                                                    |                    |                                                                                                    |               |                                                                 |                       |     |
|----------------------------------------------------------------------------------------------------|---------------------|----------------------------------------------------------------------------------------------------|--------------------|----------------------------------------------------------------------------------------------------|---------------|-----------------------------------------------------------------|-----------------------|-----|
| 单击选择进入不同状态稿件的列表,或申该列表中的第一篇稿件。                                                                                                    | 单击列表前的              | 数字即可直接跳转至                                                                                                    |                    |                                                                                                    |               |                                                                 |                       |     |
| 6 游待窗道人洗探                                                                                                    |                     |                                                                                                    |                    |                                                                                                    |               | 话                                                               | 译审稿                   | X   |
| <ul> <li>9</li> <li>9</li> <li>9</li> <li>9</li> <li>9</li> <li>9</li> <li>9</li> <li>1</li> <li>1</li></ul> | 「 総件 审核 记录 「 総件 信 息 | <ul> <li>WRK4-2019-0001</li> <li>test1</li> <li>yang.jej (联系)</li> <li>原始文章</li> <li>第金文章</li> <li>諸途副注環 (2019-11-7 受期)<br/>已过期 21 天</li> <li>法塔率電人 (2019-10-18 到期)<br/>已过期 21 天</li> <li>オ オ名希保: 1 オ名楽術: 1 オ名原<br/>Milliow. Dajana<br/>Pirtin 11 年</li> </ul> | 1.8;01             | 提交时间: 2019-10-8; 上 <i>3</i><br><i>己吃她; 0 个已递回</i>                                                                                                    | 大更新日期: 2019-  | 11-27; 51 天 1 小时<br>副主编: 非<br>主编: 未指                            | (用于)i<br>指定<br>能定     | 蒲   |
|                                                                                                    | B HT                | ML ID PDF 《附加文件 ②原始文                                                                                                    | († ¶ §             | 要 国投稿信 Q.外部查询 44分析                                                                                                    | _             | 管理员:⊆                                                           | hen.                  | Le  |
|                                                                                                    | 图 HTI               | ML @ PDF 《 計加文件 ② 原始文<br><b>列表</b>                                                                                                    | († ¶ §             | 腰 副投稿は Q.外部查询 ぬ分析                                                                                                    |               | 管理员:①                                                           | hen.                  | Lei |
|                                                                                                    | ☑ HTI<br>审磁人<br>顺序  | ML @ PDF                                                                                                    | 件 ¶ 割              | 腰 副投稿信 Q.外部查询 ▲分析<br>历史                                                                                                    | WFR           | 管理员: C<br>进度<br>作出处理意见需要<br>的运生在教                               | hen.                  |     |
|                                                                                                    | □ HTT<br>事職人<br>順序  | ML [2] PDF 《附加文件 ②原始文<br>列表<br>名称                                                                                                    | 件 ¶ 1              | 選 登投稿は Q.外部室询 命分析<br>万史<br>已邀请: 2019-10-18<br>四項                                                                                                    | WER           | 管理员: (<br>进度<br>作出处理意见需要<br>的评审次数<br>已洗释教                       | [2<br>1               |     |
|                                                                                                    | □ HTI<br>审选人<br>顺序  | ML DPDF 《附加文件 ②原始文<br><b>· · · · · · · · · · · · · · · · · · · </b>                                                                                                    | 件 <b>《</b> #<br>状态 | 要 含投稿は Q.外部查询 会分析           历史           已載済: 2019-10-18           配局意: 2019-10-18           截此日期: 2019-11-17                                                                                         | ###<br>       | 管理员: C<br>进度<br>作出处理意见需要<br>的评审次数<br>已选择数<br>已邀请款               | 2<br> 1<br> 1         |     |
|                                                                                                    | ○ HTT<br>审值人<br>顺序  | ML @ PDF 《附加文件 ② 原始文<br><b>· · · · · · · · · · · · · · · · · · · </b>                                                                                                    | 件 ¶ 1<br>状态<br>过期  | 課 登投職件 Q.外部查询 会分析           历史         已邀请: 2019-10-18           已開意: 2019-10-18         截止日期: 2019-10-18           上次保存评审的日期: 2019-10-18         道時日: 40 年                                           |               | 管理员: 2<br>进度<br>作出处理意见需要<br>的许审次数<br>已选择数<br>已邀请数<br>已同意款       | 2<br>1<br>1           |     |
|                                                                                                    | ■ HTT<br>审组人<br>顺序  | ML @ PDF 《附加文件 ② 原始文<br><b>外表</b><br>名称<br>《<br>Milinov. Dajana<br><u>- 定注近期</u>                                                                                                    | 件 ¶ #<br>状态<br>过期  | 要 含沒唱信 Q.外部宣询 会分析           历史         已遭请: 2019-10-18           已回意: 2019-10-18         截山日期: 2019-10-18           「水保存评审的日期: 2019-10-18         資酬完整           查看完整历史         查看完整历史                | <b>100</b> 58 | 管理员: 2<br>进度<br>作出处理意见需要<br>已述释教<br>已邀请教<br>已同意教<br>已拒绝教        | 2<br>1<br>1<br>1<br>0 |     |
|                                                                                                    | ■ HTI<br>审截人<br>顺序  | ML @ PDF 《附加文件 ② 原始文<br><b>外表</b><br>② <sup>Milinov</sup> . Dajana<br><u>· 信许过期</u>                                                                                                    | 件 ¶ #              | 要 含沒唱信 Q.外部宣询 会分析           历史         已遭请: 2019-10-18           已回意: 2019-10-18         截止日期: 2019-10-18           載止日期: 2019-10-18         该律时审的日期: 2019-10-18           近常时间词: 40 天         查面空梨历史 | <b>105</b> 8  | 管理氏: 2<br>建度<br>作出处理意见需要<br>已述择数<br>已適類<br>已同意数<br>已拒絶数<br>已返回数 | 1<br>1<br>1<br>0<br>0 | !   |

选择审稿人

您可以通过多种方法在网站数据库中查询审稿人,具体视网站的配置而定。

# ▶ 选择审稿人

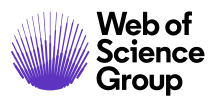

第24页

| 副主编的           | 列表                                      |
|----------------|-----------------------------------------|
| 单击选择进<br>该列表中的 | 注入不同状态稿件的列表,或单击列表前的数字即可直接跳转至<br>的第一篇稿件。 |
| 13             | 等待审稿人选择                                 |
| 0              | 等待审稿人邀请                                 |
| 0              | 等待审稿人指定                                 |
| 2              | 等待审稿人评分                                 |
| <u>1</u>       | 过期审稿人评分                                 |
| 0              | 等待副主编建议处理意见                             |
| 4              | 等结副主编办理音口                               |

1. 在导航页面的"编辑列表"部分,单击选择审稿人。

| 等待审稿人选择            | 1 已盲审结果 - 新疆          | <u> 简子 修改查询</u> | 稿件 1                                                                  | -10 ~/12 ( )                                  |
|--------------------|-----------------------|-----------------|-----------------------------------------------------------------------|-----------------------------------------------|
| <u>稿件 ID</u> +     | 稿件标题                  | 坦大口期 📕          | 44本                                                                   | <b>地</b> //////////////////////////////////// |
| 稿件类型               | 投稿作者                  |                 | 14/63                                                                 | D∕NJ1∰1F                                      |
| WRK4-2019-<br>0025 | NEW TITLE [ 查<br>看投稿] | 2019-12-1       | 副主编: <u>Chen, Lei</u><br>主编: 未指定<br>管理员: <u>Chen, Lei</u>             |                                               |
| 原始文章               | S Chen, Lei           |                 | * 选择軍禍人 (2019-12-11 到期)<br>1 个已选择; 0 个已邀请; 0 个已同意; 0 个已<br>拒绝; 0 个已返回 |                                               |

2. 此时将显示"选择审稿人"屏幕。单击执行操作。

| 审稿 | 人列表 |    |    |      |
|----|-----|----|----|------|
| 顺序 | 名称  | 状态 | 历史 | 冊郞余  |
| 备用 |     |    |    |      |
|    |     |    |    | 🖌 保存 |

- 3. 此时将显示"稿件详细信息"屏幕。从"审稿人列表"部分可以看出尚未选择审 稿人。
- 4. 有多种方法查找审稿人,具体说明请参阅下文的"**审稿人查询方法**"。使用自己 喜欢的方法查询审稿人。查询结果随即会显示。

第 25 页

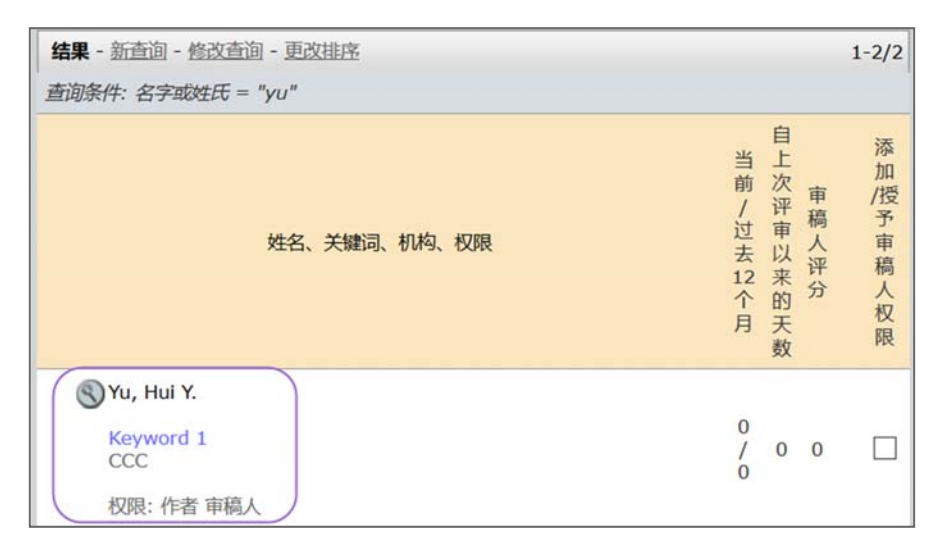

5. 每个审稿人的姓名前面都有一个放大镜图标。单击放大镜图标,以获取有关该审 稿人的更多信息。

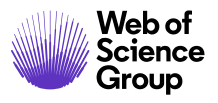

| 1/2 🔿             |                         |                       | 账号信息 作者 历史 审稿人 历   |
|-------------------|-------------------------|-----------------------|--------------------|
| /u, Hui Ya : 审稿人历 | 史分析                     |                       |                    |
| 下面的数字代表 PROD6-    | S1M_SJM 的计数。            |                       |                    |
| 0                 | 过去 12 个月分派到的稿件总数        |                       | (十 添加到列            |
| 0                 | 当前分派到的稿件总数              |                       |                    |
| 0                 | 过去 12 个月完成的评审总数         |                       |                    |
| 0                 | 已指定但未返回评审意见的稿件总数        |                       |                    |
| 0                 | 未回复的邀请总数 (人员已受到邀请,      | 但尚未对邀请作出回复)           |                    |
| 不适用               | 上次邀请日期                  |                       |                    |
| 0                 | 次不可用                    |                       |                    |
| 0                 | 次已同意                    |                       |                    |
| 0                 | 次已拒绝                    |                       |                    |
| 0                 | 次延迟回复                   |                       |                    |
| 0                 | 次无回复                    |                       |                    |
| 0天0小时             | 平均周转时间                  |                       |                    |
| 不适用               | 审稿人评分 🔞                 |                       |                    |
| 1.00              | 稿件评分 😢                  |                       |                    |
| 0                 | 已邀请但未收到审稿结果的评审百分比       | Ł                     |                    |
| 0                 | 已指定但未收到审稿结果的评审百分比       | t                     |                    |
| 0                 | 推荐给"录用"的稿件百分比           |                       |                    |
| 0                 | 推荐给"修订"的稿件百分比           |                       |                    |
| 0                 | 推荐给"拒稿 (强制)"的稿件百分比      |                       |                    |
| 制件历史统计信息          |                         |                       |                    |
| 对于此期刊: 过去 6 个     | 月   过去 12 个月   过去 18 个月 | 全部显示                  | 0-0                |
| 稿件 ID、标题、类型       | 、作者                     | 重新计算 /<br>编辑的处理意见(编辑) | 审稿人评分 / 历史<br>稿件评分 |
| 未找到稿件             |                         |                       |                    |
|                   |                         |                       | 0-0                |

6. 此时,将在一个新窗口中打开"人员详细信息"屏幕。该屏幕底部将显示该审稿人的统计信息(如果已配置)。屏幕上还会显示一个添加到列表图标,可让您快速将该审稿人添加到审稿人列表中。完成操作后,关闭该窗口。

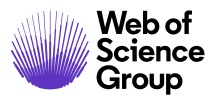

| 结果 - 新宣询 - 修改宣询 - 更改排序                                 | 1-10 -/14 4                                                                                                    |
|--------------------------------------------------------|----------------------------------------------------------------------------------------------------|
| 查询条件: 权限 = "S1M Super Journal Master 审<br>姓名、关键词、机构、权限 | <i>稿人</i> "<br>自 添<br>上 加<br>次 审 /摂<br><sup>当前</sup> / 评 稿 予<br><sup>12</sup> 去 □ 人 审<br>日 <del>立</del><br>日 <del>五</del> |
| Saaa, 1.                                               | 7 余 分 人<br>的 权<br>天 限<br>数                                                                                                |
| Keyword 1<br>a, a<br>权限: 作者 审稿人                        | 0/0 0 0                                                                                                    |
| 🗗 新查询 💽 修改查询                                           | 🕞 添加 🛨 添加并转至下一页                                                                                                    |
| 🔄 导出为 CSV 格式                                           | 结 1-10 ▼/14 ◀ 1                                                                                                    |

- 7. 找到要添加的审稿人,然后单击审稿人姓名旁的"添加"复选框。
- 8. 单击查询结果底部的"添加"按钮,以添加所有选中的审稿人。

### 审稿人查询方法

可以通过多种方法查找审稿人。下面将逐一介绍每种方法。

#### 作者推荐/反对的审稿人

这是作者在投稿时提供的审稿人列表。以下示例展示的是一位推荐的审稿人。如果想要 使用该审稿人,请单击对应的**添加**复选框,然后再单击**添加**按钮。

如果网站已进行相应配置,将在推荐的/需要回避的审稿人的姓名下方,显示其所属机构。 此外,如果网站已进行相应配置,您可以直接单击指向 Google 和 Web of Science 的链接, 以便在外部查询审稿人信息。

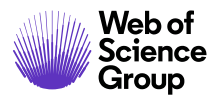

第28页

| 🖃 作者推荐/反对的审稿人                                                                                                    |                          |                     |                    |           |    |
|----------------------------------------------------------------------------------------------------|--------------------------|---------------------|--------------------|-----------|----|
| 姓名、关键词、机构、权限,原因                                                                                                    | 外部查询 😯                   | 当前 /<br>过去 12<br>个月 | 自上次评<br>审以来的<br>天数 | 审稿人评<br>分 | 添加 |
| <ul> <li>Sliu, bing 推荐<br/>Keyword 2</li> <li>VIVES University of Applied<br/>Sciences</li> <li> <u>https://orcid.org/0000-0002-</u><br/>2838-9834 ✓<br/>权限: 作者 車稿人<br/>Good</li> </ul> | Google<br>WEB OF SCIENCE | 1/1                 | 0                  | 0         |    |

### 来自 Web of Science<sup>®</sup> 的审稿人定位器结果

如果网站已进行相应配置,当稿件到达"选择审稿人"任务时,系统便会自动为该稿件 生成查询请求,这样当编辑一进入网站时,即有结果可供他们使用。

注意: 仅具有摘要的投稿才会返回审稿人定位器结果。

Web of Science 中找到的每个潜在审稿人都将返回一组履历和书目参考数据,该数据旨在帮助副主编评估潜在审稿人是否适合评审已投稿件。除审稿人的姓名之外,还将提供其电子邮件地址和所属单位(如果有)。审稿人的 ORCID iD 将作为指向其 ORCID 记录的链接提供。此外,还将按照与已投稿件的相关性顺序,列出潜在审稿人发表的最多三篇文章。

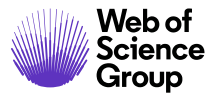

第 29 页

| 审稿人定位器结果,来自 Web of Science®                                                                                        |                     | ¥                  | 吉果 1-10   | ▼ /20 ◀ ▶ |
|----------------------------------------------------------------------------------------------------|---------------------|--------------------|-----------|-----------|
| 能的审稿人详细信息                                                                                                    | 当前 /<br>过去 12<br>个月 | 自上次评<br>审以来的<br>天数 | 审稿人评<br>分 | 添加        |
| Fieseler, Lars                                                                                                    |                     |                    |           |           |
| lars.fieseler@zhaw.ch; Zurich Univ Appl Sci ZHAW, Swiss Fed<br>Inst Technol, Zurich Univ Appl Sci                  |                     |                    |           |           |
| ● <u>https://orcid.org/0000-0002-9485-7501</u> ✓ 权限:作者 审稿人                                                         |                     |                    |           | 🛨 添加      |
| 相关作品:                                                                                                    |                     |                    |           |           |
| <ul> <li>Complete Genome Sequences of Escherichia coli Phages<br/>vB_EcoM-EP75 and vB_EcoP-EP335 查看详细信息</li> </ul> |                     |                    |           |           |

列出的每篇文章都将包含**查看详细信息**链接,单击此链接后,将显示有关该文章的更多 信息。除作者、期刊名称和出版年份之外,还将以链接的形式提供 DOI 和 Web of Science 记录,以便快速获取更多相关信息。

| 🖃 审稿人定位器结果,来自 Web of Science <sup>®</sup>                                                       |                                     |                        | <b>\$</b>            | 吉果 1-10      | ▼ /20 ◀ ▶ |
|-------------------------------------------------------------------------------------------------|-------------------------------------|------------------------|----------------------|--------------|-----------|
| 可能的审稿人详细信息                                                                                      |                                     | 当前 /<br>过去 12<br>个月    | 自上次评<br>审以来的<br>天数   | 审稿人评<br>分    | 添加        |
| Fieseler, Lars                                                                                  |                                     |                        |                      |              |           |
| lars.fieseler@zhaw.ch; Zurich Univ Appl Sci<br>Inst Technol, Zurich Univ Appl Sci               | ZHAW, Swiss Fed                     |                        |                      |              |           |
| https://orcid.org/0000-0002-9485-750<br>权限:作者 审稿人                                               | 1 🗸                                 |                        |                      |              | 🛨 添加      |
| 相关作品:                                                                                           |                                     |                        |                      |              |           |
| <ul> <li>Complete Genome Sequences of Escheric<br/>vB_EcoM-EP75 and vB_EcoP-EP385 查看</li> </ul> | hia coli Phages<br>细信息              |                        |                      |              |           |
|                                                                                                 | Complete Genome<br>vB_EcoM-EP75 and | Sequences<br>vB_EcoP-I | of Escheric<br>EP335 | hia coli Pha | ges       |
|                                                                                                 | van Mierlo, Joel;                   | Hagens, St             | even;Witte,          | Sander;等     |           |
|                                                                                                 | MICROBIOLOGY                        | RESOURCE               | ANNOUNCE             | EMENTS, 20   | 19        |
|                                                                                                 | DOI: <u>10.1128/MF</u>              | RA.00078-1             | 9                    |              |           |
|                                                                                                 | * 打开 Web of Scie                    | nce 中的记录               | <u>ą@</u>            |              |           |
|                                                                                                 |                                     |                        |                      |              |           |

从审稿人定位器的潜在审稿人列表添加审稿人时,副主编需单击"添加"按钮,届时将显示一个新窗口,用来在系统中为审稿人创建账号,并将其添加到要邀请的审稿人列表中。

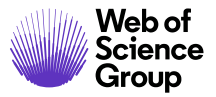

第 30 页

| <b>间稿人定位器</b> 组                                 | 結果, 来自 Web of Science <sup>®</sup>                                                               |                                                                                                    |                     | ¥                  | 吉果 1-10   | ▼ /20    |
|-------------------------------------------------|--------------------------------------------------------------------------------------------------|----------------------------------------------------------------------------------------------------|---------------------|--------------------|-----------|----------|
| 的审稿人详细                                          | 信息                                                                                               |                                                                                                    | 当前 /<br>过去 12<br>个月 | 自上次评<br>审以来的<br>天数 | 审稿人评<br>分 | 添        |
| Fieseler, L                                     | ars                                                                                              |                                                                                                    |                     |                    |           |          |
| lars.fieseler<br>Inst Techno                    | @zhaw.ch; Zurich Univ Appl<br>I, Zurich Univ Appl Sci                                            | Sci ZHAW, Swiss Fed                                                                                 |                     |                    |           |          |
| <b>b</b> <u>https:/</u><br>权限:作者 ī              | <u>/orcid.org/0000-0002-9485-</u><br>审稿人                                                         | 7501 🗸                                                                                              |                     |                    |           | <b>.</b> |
| 相关作品:                                           |                                                                                                  |                                                                                                    |                     |                    |           |          |
| Complete                                        | e Genome Sequences of Esch                                                                       | nerichia coli Phages                                                                                |                     |                    |           |          |
|                                                 |                                                                                                  |                                                                                                    |                     |                    |           |          |
| vB_EcoM<br>创建账号                                 | -EP75 and vB_EcoP-EP335 ∄                                                                        | 查看详细信息。<br>                                                                                         |                     |                    |           |          |
| vB_EcoM<br>创建账号<br>创建账号                         | -EP75 and vB_EcoP-EP335 를                                                                        | 注着详细信息。<br>                                                                                         |                     |                    |           | ]        |
| vB_EcoM<br>创建账号<br>创建账                          | -EP75 and vB_EcoP-EP335 音<br>                                                                    | 11日本 11日本 11日本 11日本 11日本 11日本 11日本 11日本                                                             | * #                 | +#.                |           | ]        |
| vB_EcoM<br>创建账号<br>创建账号                         | -EP75 and vB_EcoP-EP335 를<br>                                                                    | 自有详细信息<br>中间名:                                                                                      | * ž                 | E氏:                |           |          |
| vB_EcoM<br>创建账号<br>创建账<br>称呼:<br>博士 •           | -EP75 and vB_EcoP-EP335 望<br>                                                                    | 申问名:<br>●<br>●<br>●<br>●<br>●<br>●<br>●<br>●<br>●<br>●<br>●<br>●<br>●<br>●<br>●<br>●<br>●<br>●<br>● | * ×<br>Fies         | ÉFG:<br>eler       |           |          |
| vB_EcoM<br>创建账号<br>创建账<br>称呼:<br>博士             | -EP75 and vB_EcoP-EP335 重<br>                                                                    | 中间名:<br>* 电子邮件地址:<br>lars.fieseler@zhaw.ch                                                          | * ž                 | 主氏:<br>eler        |           |          |
| vB_EcoM<br>创建账号<br>创建账<br><sup>彻呼</sup> :<br>博士 | -EP75 and vB_EcoP-EP335 重<br>* 名字:<br>Lars<br>学位:<br>机构:                                         | 中间名:<br>* 电子邮件地址:<br>lars.fieseler@zhaw.ch<br>部门:                                                   | * ž                 | 赴氏:<br>eler        |           | ]        |
| vB_EcoM<br>创建账号<br>创建账<br>称呼:<br>博士 •           | -EP75 and vB_EcoP-EP335 望<br>- 名字:<br>- Lars<br>学位:<br>- 初約:<br>_ Zurich Univ Appl Sci<br>ZHAW × | 中间名:<br>* 电子邮件地址:<br>lars.fieseler@zhaw.ch<br>部门:                                                   | * X                 | 赴氏:<br>eler        |           |          |

# 快速查询

根据名字或姓氏进行查询,使用逗号分隔多位人员,或者也可以使用星号 (\*)执行通配符 查询。若要更快获得结果,请至少输入 4 个字符。默认情况下,仅会查询具有"审稿人" 权限(角色)的用户。如果希望查询其他角色,请从列表中选择另一个角色。

单击查询按钮。

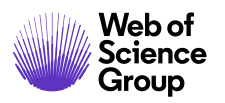

| □ 快速查 | 询         |   |    |   |   |           |
|-------|-----------|---|----|---|---|-----------|
| 名字或姓日 | 6:        |   |    |   | 0 |           |
| 权限:   |           |   |    |   |   |           |
| 全部    | ~         |   |    |   |   |           |
| 审稿人   |           |   |    |   |   |           |
| 副主编   | -         |   |    |   |   |           |
|       | *         |   |    |   |   |           |
| 排序顺序  |           |   |    |   |   |           |
| 主要排序: | 姓名(姓氏,名字) | • | 升序 | • |   |           |
| 辅助排序: | 当前在审稿件数   | • | 降序 | • |   |           |
|       |           |   |    |   |   | 🗙 清除 🕄 春濁 |

如果想要选择某个审稿人,请单击该审稿人对应的添加复选框,然后再单击添加按钮。

| <b>结果</b> - <u>新查询</u> - <u>修改查询</u> - <u>更改排序</u>                                          |           |            |       | 1-3/3        |
|---------------------------------------------------------------------------------------------|-----------|------------|-------|--------------|
| 查询条件: 姓氏 = "yang"; 权限 = "S1M Super Journal Master 审稿人"                                      |           |            |       |              |
| 姓名、关键词、机构、权限                                                                                | 当前/过去12个月 | 自上次评审以来的天数 | 审稿人评分 | 添加授予审稿人权限    |
| Syang, lei. AAAA, aaa 权限: 作者 审稿人                                                            | 0/0       | 0          | 0     |              |
| <ul> <li>➡ 新查询</li> <li>● 新查询     <li>● 修改查询     <li>■ 导出为 CSV 格式     </li> </li></li></ul> |           | (          | 日期    | ]添加<br>1-3/3 |

### 相关文章查询结果

如果网站已进行相应配置, ScholarOne Manuscripts 将在该网站中查询相关稿件。您将能够以链接形式,获取某个审稿人评审过的其他稿件的历史数据。

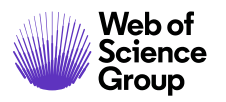

| □ 相关文章 | 音查询       |        |       |    |        |            |
|--------|-----------|--------|-------|----|--------|------------|
| 此功能根据  | 新选的准则查询稿件 | 的作者与审税 | 认。    |    |        |            |
| 作者名字:  |           | 作者中间名  | 5:    |    | 作者姓氏:  | 同の形でたみ     |
| 审稿人名字  | ε:        | 审稿人中间  | 名:    |    | 审稿人姓氏: |            |
| 稿件 ID: |           | 稿件标题:  |       |    | 7      |            |
| 关键词:   |           |        |       |    |        |            |
|        |           | ✓ 挑选   | AND - |    |        |            |
| -      |           | ✓ 挑选   | AND - | 1  |        |            |
|        |           | 🖌 挑选   | AND - |    |        |            |
|        |           | 🖌 挑选   |       |    |        |            |
| 排序顺序   |           |        |       |    |        |            |
| 主要排序:  | 姓名(姓氏,名字) |        | •     | 升序 | •      |            |
| 辅助排序:  | 当前在审稿件数   |        | •     | 隆序 | -      | $\bigcirc$ |
|        |           |        |       |    |        | 🔀 清除 💽 查询  |

| 结果 - 新查询 - 修改查询 - 更改排序                                  |                     | 1-3/3     |
|---------------------------------------------------------|---------------------|-----------|
| 查询条件: 相关审稿人 姓氏 = "yang"                                 |                     |           |
| 姓名、关键词、机构、权限                                            | 自上次评审以来的天数<br>审稿人评分 | 添加授予审稿人权限 |
| 《 yang, lei. (prod6-s1m_sjm 办公室)                        |                     |           |
| Keyword 1<br>TEST                                       | 0<br>/ 1 0          |           |
| bttps://orcid.org/0000-0001-8407-467X ✓<br>权限:作者 車稿人 主编 |                     |           |
| WRK4-2019-0002 (庫稿人)<br>test   宣書段符                     |                     |           |
| * Keyword 1                                             |                     |           |
| WRK4-2019-0003 (审稿人)                                    |                     |           |
| * test1 [ 查看投稿]                                         |                     |           |
| * Keyword 1                                             |                     |           |

第33页

如果选择查看此历史数据,您需要使用屏幕顶部的浏览路径记录来返回到之前处理的稿件。

| 以评分 / WRK4-2019-0001 的详细信息 / WRK4-2019-00                                                                                                    | 21 的详细信息                                                                                    |
|----------------------------------------------------------------------------------------------------|---------------------------------------------------------------------------------------------|
|                                                                                                    | 稿件                                                                                          |
|                                                                                                    | 这不是生产环境                                                                                     |
| 結件详细信息 此部分稿件详细信息通常包括"稿件事<br>附带该文章的评审,则可以通过使用 ● 1 / 2 ●                                                                                                    | 車核列表"和作者提供的元数据,可根据需要添加额外的数据以完成登记过程。如<br>"详细信息"页面上的相关文章功能查询和关联这两篇文章。  了解更多…<br>选择审稿人   选择审稿人 |
| <ul> <li>●</li> <li>●</li></ul> | 提交时间: 2019-10-8; 上次更新日期: 2019-12-2; 55 ;                                                    |

# 自动建议结果

此功能将使用作者投稿中的关键词,并将其与审稿人账号中所用的关键词进行匹配。如 果想要选择某个审稿人,请单击该审稿人对应的**添加**复选框,然后再单击**添加**按钮。

| 三 自动建议 | Ŷ       |             |      |      |           |                     |
|--------|---------|-------------|------|------|-----------|---------------------|
| 此功能将从  | 关键词列表中设 | 轻轻的 审稿人 个关键 | 词与从列 | 表中选择 | ¥的稿件关键词匹配 | ,不会匹配手动输入的用户和稿件关键词。 |
| 选择一个学  | 关键词 ▼   | AND -       |      |      |           |                     |
| 选择一个学  | 关键词 ▼   | AND -       |      |      |           |                     |
| 选择一个学  | 关键词 ▼   |             |      |      |           |                     |
| 非序顺序   |         |             |      |      |           |                     |
| 主要排序:  | 姓名(姓氏,名 | 字)          | -    | 升序   | •         |                     |
| 辅助排序:  | 当前在审稿件  | 数           | •    | 降序   | •         |                     |
|        |         |             |      |      |           | 🔀 清除 💽 查询           |

当使用"自动建议"选项时,如果将 AND 更改为 OR,通常可获得更好的查询效果。

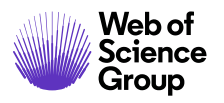

□ 自动建议

ScholarOne Manuscripts™ | 主编/编委指南

| 此功能将从关键词  | 列表中选 | 择的 审稿人 | 个关键词与从列表中选择的稿件关键词匹配 | ,不会匹配手动输入的用户和稿件关键词。 |
|-----------|------|--------|---------------------|---------------------|
| Keyword 1 | • (  | OR -   |                     |                     |
| Keyword 2 | •    | AND -  |                     |                     |
| Manual D  |      | AND    |                     |                     |

| Kaunitand 2   | AND |        |           |
|---------------|-----|--------|-----------|
| Keyword 3 🗸   | AND |        |           |
| 排定顺定          | OR  |        |           |
| 216721042     | NOT |        |           |
| 主要排序: 姓名(姓氏,名 | 字)  | ▼ 升序 ▼ |           |
| 辅助排序: 当前在审稿件  | 数   | ▼ 降序 ▼ |           |
|               |     |        | 🔀 清除 🕄 查询 |

| <b>结果</b> - 新查询 - 修改查询 - 更改排序 1-9/9                                                                                                    |             |            |       |           |
|----------------------------------------------------------------------------------------------------|-------------|------------|-------|-----------|
| 查询条件:选择的属性:关键词 Keyword 1 OR Keyword 2                                                                                                    |             |            |       |           |
| 姓名、关键词、机构、权限                                                                                                    | 当前/过去12个月   | 自上次评审以来的天数 | 审稿人评分 | 添加授予审稿人权限 |
| <ul> <li>Chen, Lei 作者 (prod6-s1m_sjm 办公室)</li> <li>Keyword 1<br/>ACC</li> <li>https://orcid.org/0000-0002-9641-3277<br/>权限: 作者 审稿人 管理员</li> </ul> | 2<br>/<br>2 | 0          | 0     | 0         |
| Sli, michael.<br>Keyword 2<br>UUC<br>权限: 作者 审稿人                                                                                                   | 0<br>/<br>0 | 0          | 0     |           |

# 高级查询结果

同时查询多个字段,例如机构或部门等。高级查询中也可使用通配符。可根据**人员类型、** 标记和徽章进行查询。还可以排除机构和邮编。如果想要选择某个审稿人,请单击该审 稿人对应的添加复选框,然后再单击添加按钮。

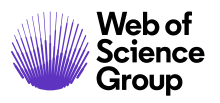

第 35 页

| - PSRAELPS                                                                                                    |            |      |        |
|----------------------------------------------------------------------------------------------------|------------|------|--------|
| 审稿人账号信息                                                                                                    |            |      |        |
| 称呼:                                                                                                    | 名字:        | 中间名: | 姓氏:    |
| 任意                                                                                                    |            |      |        |
| 学位:                                                                                                    | 电子邮件地址:    | 注释:  |        |
| N/10:                                                                                                    | 部门:        |      |        |
| 城市:                                                                                                    | 督/自治区/直辖市: | 郎编:  | 国家或地区: |
| https://orcid.or<br>人员类型指定:                                                                                                    | 'g/        |      |        |
| <ul> <li>https://orcid.or</li> <li>人员类型指定:</li> <li>全部</li> <li>编委会成员<br/>被统计审稿人</li> <li>快速通道审稿人</li> <li>已故</li> <li>(奴限:</li> </ul> |            |      |        |

| 明条件:人员类型指定权限 + "SIM Super Journal Master 单稿人"                                  |             |            |       |             |
|--------------------------------------------------------------------------------|-------------|------------|-------|-------------|
| 姓名、关键词、机构、权限                                                                   | 当前/过去12个月   | 自上次评审以来的天数 | 审稿人评分 | 認力/上ラ軍和ノ 相関 |
| 🔇 Chen, Lei 作者 (prod6-s1m_sjm 办公室) 🥹                                           |             |            |       |             |
| Keyword 1<br>ACC                                                               | 2/2         | 0          | 0     |             |
| 10 <u>https://orcid.org/0000-0002-9641-3277</u> ✓<br>权限:作者車稿人管理员               |             |            |       |             |
| Nen, Lei T. (prodó-s1m_sjm 办公室) (ScholarOne)                                   | 1           | 1          | 已如    |             |
| 权限: 作者 車稿人 副主编 主编 管理员 生产编辑 配置 null null 查看中心 编委会成员 被统计审稿人                      | 2           | 1          | 审     |             |
| lei. (prod6-s1m_sjm 办公室)                                                       |             |            |       |             |
| Keyword 1<br>TEST                                                              | 0<br>/<br>4 | 1          | 0     | C           |
| 10 <u>https://orcid.org/0000-0001-8407-467X</u> ✓<br>权限:作者 車稿人 主编 编委会成员 被统计审编人 |             |            |       |             |
| 新春询 🔍 修改春询                                                                     |             |            | F     | ·无力         |

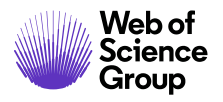

第36页

### 利益冲突提醒

使用高级查询时,您可能会在潜在审稿人姓名旁看到一个利益冲突提醒。如果该审稿人 与稿件上列出的任一作者具有相同的邮编或机构,则会出现此提醒。

| 结果 - 新查询 - 修改查询 - 更改排序                            |             |            |       | 1-1/1     |
|---------------------------------------------------|-------------|------------|-------|-----------|
| 查询条件:名字或姓氏 = "hui"                                |             |            |       |           |
| 姓名、关键词、机构、权限                                      | 当前/过去12个月   | 自上次评审以来的天数 | 审稿人评分 | 添加授予审稿人权限 |
| Syu, Hui Y.<br>Keyword 1<br>CCC<br>权限: 作者 車稿人     | 0<br>/<br>0 | 0          | 0     |           |
| ➡ 新查询 ● 新查询 ● ● ● ● ● ● ● ● ● ● ● ● ● ● ● ● ● ● ● |             |            | +     | 添加        |
| 🔄 导出为 CSV 格式                                      |             |            | 结期    | 具1-1/1    |

# 添加新审稿人

如果想要使用的审稿人不在系统中,您可以通过**创建审稿人账号**功能将该审稿人添加到 系统中。

| 创建 审稿人 账号 |  |
|-----------|--|
| * 称呼:     |  |
| 教授 ▼      |  |
| * 名字:     |  |
| * 姓氏:     |  |
| * 电子邮件地址: |  |
| 提供更多账号信息  |  |
| 🕢 创建并添加   |  |

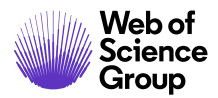

第37页

注意: 在创建账号之前,请确保已获得该审稿人的正确电子邮件地址。

### 邀请审稿人

为稿件选定审稿人后,他们的姓名将在"审稿人列表"中显示,且状态为"邀请"。单击"邀请"图标将打开一封可编辑的电子邮件。

| 审稿人 | 列表                                                                        |      |                            |    |
|-----|---------------------------------------------------------------------------|------|----------------------------|----|
| 顺序  | 名称                                                                        | 状态   | 历史                         | 删除 |
| 1 • | vang, lei<br>▼TEST<br>代理<br>10<br>https://orcid.org/0000-0001-8407-467X ✓ | 🖉 邀请 | 选择日期: 2019-11-28<br>查看完整历史 | ×  |

### 邀请全部

如果想要一次性发送全部邀请,可使用名为"邀请全部"的图标。

# 🖌 邀请全部

选中此图标后,将弹出一个窗口,其中将显示每个审稿人的姓名,以及要发送给每个审稿人的电子邮件模板。在发送之前,您可以选择列表中的任意电子邮件进行编辑。

| 邀请全部      |                             |       |
|-----------|-----------------------------|-------|
| 名称        | 电子邮件模板                      | 发送前编辑 |
| yang, lei | SW - EIC Invite Reviewers 👻 |       |
|           | 📝 邀请全部 🛽 🛛                  | 美闭窗口  |

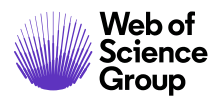

Clarivate Analytics company

# 候选审稿人列表

某些网站配置了可以设置后备人选列表的功能。通过使用"顺序"列,您可以将审稿人移至候选审稿人列表中。如果首选审稿人列表中有人拒绝审稿,系统将自动邀请候选人列表中的审稿人。

| 审稿人列表   |                                                                                     |      |                           |              |  |  |
|---------|-------------------------------------------------------------------------------------|------|---------------------------|--------------|--|--|
| 顺序      | 名称                                                                                  | 状态   | 历史                        | 删除           |  |  |
| 1 •     | <u>Chen, Lei</u><br>● ACC<br>代理<br>● <u>https://orcid.org/0000-0002-9641-3277</u> ✓ | 🖌 邀请 | 选择日期: 2019-12-7<br>查看完整历史 | X            |  |  |
| 2 •     | <u>Chen, Lei</u> 推荐<br>③ CCC<br>⑥ <u>https://orcid.org/0000-0003-4953-9288</u> ✓    | 🖌 邀请 | 选择日期: 2019-12-7<br>查看完整历史 | X            |  |  |
| 备用      |                                                                                     |      |                           |              |  |  |
| 候选人 1 ▼ | log <u>yang, lei</u><br>代理                                                          |      |                           | $\mathbf{X}$ |  |  |
|         |                                                                                     |      | 📝 邀请全部 📝                  | 保存           |  |  |

**注意:** 为使候选审稿人列表能够正常使用,首选审稿人列表中的数字应与"进度"框中的数字相匹配。

#### 第 39 页

### 指定审稿人

向审稿人发送的邀请电子邮件中包含"同意"和"拒绝"这两个链接,因此指定审稿人的任务通常由系统自动完成。不过,如有需要,编委也可以从下拉选项菜单中选择相应的回复。

| 审稿人 | 审蕴人列表                                                              |       |                              |                           |    |  |  |
|-----|--------------------------------------------------------------------|-------|------------------------------|---------------------------|----|--|--|
| 顺序  | 名称                                                                 | 状态    |                              | 历史                        | 删除 |  |  |
| 1 🗸 | yang, lei<br>TEST<br>③ 代理<br><sup>1</sup><br>0000-0001-8407-467X ✓ | 已邀请回复 | 青<br>选择… ▼ √ 保<br>选择…<br>已同意 | 已邀请: 2019-11-28<br>查看完整历史 | ×  |  |  |
| 备用  |                                                                    |       | 已拒绝                          |                           |    |  |  |

如果审稿人的状态为"已同意",稿件将进入该审稿人中心,他们便可以开始审稿。

| ⑧<br><u>代理</u> | 准许延期 | 已同意 | 已邀请: 2019-12-1<br>已同意: 2019-12-1<br>載止日期: 2019-12-31<br>上次保存评审的日期: 2019-12-1<br>评审时间:0天 | X |
|----------------|------|-----|-----------------------------------------------------------------------------------------|---|
|                |      |     | <u>查看完整历史</u> 编辑提醒                                                                      |   |

# 若拒绝,则建议备选审稿人

某些网站配置了以下功能:如果审稿人拒绝邀请,那么系统会将他们转到一个用于推荐 备选审稿人的页面。这样,编委将在"状态"列中拒绝邀请的审稿人的姓名后面,看到 一个**查看建议的审稿人**链接。

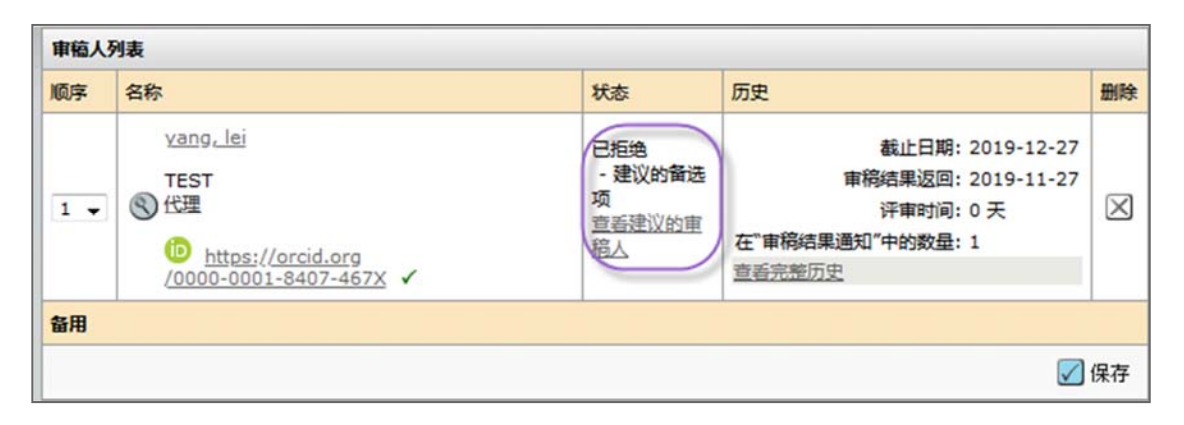

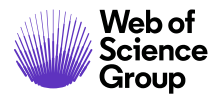

第 40 页

在获得建议的审稿人后,编委可以执行查询,还可以在 PubMed 中查看与这位建议人选相关的信息。

| yang, lei推荐审稿人的个人信息 |                         |        |
|---------------------|-------------------------|--------|
| 名称:                 | lei yang                |        |
| 电子邮件地址:             | lei.yang@clarivate.com  |        |
| 注释:                 | 未提供                     |        |
| <b>查询</b> :         | 执行对此人的"审稿人"查询           |        |
| PubMed:             | 单击此处,查看人员在 PubMed 中的信息。 |        |
|                     |                         | 🛛 关闭窗口 |

# 准许延期和编辑审稿人提醒

如果审稿人请求延长审稿时间,编委可以单击审稿人姓名下方的**准许延期**链接(如果已 配置),以批准延期请求。

| 1 • <sup>Earg</sup><br>1 • | o <u>, Tina</u><br>Electronic Pub | 过期 |                    |     |          |            |          |     |                                                                                                    |       |
|----------------------------|-----------------------------------|----|--------------------|-----|----------|------------|----------|-----|----------------------------------------------------------------------------------------------------|-------|
|                            | 准许延期:                             |    |                    |     |          |            |          |     |                                                                                                    |       |
|                            | 軍稿人评分 - 主编的截止日期: 2018-2-8         | 3  | <u>-</u>  <br>सिरि | 1   | 二月       | 2018<br>本月 |          |     | <ul> <li>×</li> <li>×</li></ul> | (〕确定) |
|                            |                                   |    | 星期日                | 星期一 | 星期二      | 星期三        | 星期四      | 星期五 | 星期六                                                                                                    | -     |
|                            |                                   |    |                    |     |          |            | 1        | 2   | 3                                                                                                    |       |
|                            |                                   |    | 4                  | 5   | <u>6</u> | Z          | <u>8</u> | 2   | 10                                                                                                    |       |
|                            |                                   |    | <u>11</u>          | 12  | 13       | 14         | 15       | 16  | <u>17</u>                                                                                                    |       |
|                            |                                   |    | <u>18</u>          | 19  | 20       | 21         | 22       | 23  | 24                                                                                                    |       |
|                            |                                   |    | <u>25</u>          | 26  | 27       | 28         | 1        | 2   | 3                                                                                                    |       |

注意: 如果编委无权准许延期,则需要联系期刊管理员,请管理员准许延期。

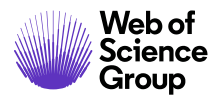

第 41 页

准许审稿人延期的功能也位于"人员详细信息"中的"账号信息"选项卡上。此外,编 委还可以选择发送提醒电子邮件(或者单击审稿人的姓名也可发送电子邮件),向审稿 人告知延期请求已获得准许。

|                                                                                | <u>账号信息</u> 作者 历史 审稿人 历史 副主编 历史 主编 历史                                                                                                    |
|--------------------------------------------------------------------------------|----------------------------------------------------------------------------------------------------|
| ang, lei : 账号信                                                                 |                                                                                                    |
| 全名:                                                                            | 博士 lei vang                                                                                                    |
| 用户 ID:                                                                         | lei.yang@clarivate.com                                                                                                    |
| ID 号:                                                                          | 28279558                                                                                                    |
| 主要单位:                                                                          | TEST<br>test<br>Tianguistenco<br>52650<br>墨西哥                                                                                                    |
| 主要电子邮件地址:                                                                      | lei.vang@clarivate.com 备用电子邮件地址:                                                                                                    |
|                                                                                | in for the second second |
| 人员类型指定:                                                                        | 编委会成员被统计审稿人                                                                                                    |
| 人员类型指定:<br>权限:                                                                 | 编委会成员<br>被统计审稿人<br>作者, 审稿人, 副主编 (权限过期 2019-12-1), 主编, 管理员 (权限过期 2019-12-<br>1)                                                                                                    |
| 人员类型指定:<br>权限:<br>外部链接:                                                        | 编委会成员<br>被统计审稿人<br>作者, 审稿人, 副主编 (权限过期 2019-12-1), 主编, 管理员 (权限过期 2019-12-<br>1)<br>单击此处, 查看作者在 PubMed 中的信息 (要求作者名为英文)。                                                                                                    |
| <ul> <li>人员类型指定:</li> <li>权限:</li> <li>外部链接:</li> <li>https://orcid</li> </ul> | 編委会成员<br>被统计审稿人<br>作者, 审稿人, 副主编 (权限过期 2019-12-1), 主编, 管理员 (权限过期 2019-12-<br>1)<br>单击此处, 查看作者在 PubMed 中的信息 (要求作者名为英文)。<br>.org/0000-0001-8407-467X ✓                                                                                                    |
| 人员类型指定:<br>权限:<br>外部链接:<br>https://orcid                                       | 編委会成员<br>被统计审稿人<br>作者, 审稿人, 副主编 (权限过期 2019-12-1), 主编, 管理员 (权限过期 2019-12-<br>1)<br>单击此处, 查看作者在 PubMed 中的信息 (要求作者名为英文)。<br>Lorg/0000-0001-8407-467X ✓                                                                                                    |
| 人员类型指定:<br>权限:<br>外部链接:<br>https://orcid<br>#提醒电子邮件发送                          | 編委会成员<br>被统计审稿人<br>作者, 审稿人, 副主编 (权限过期 2019-12-1), 主编, 管理员 (权限过期 2019-12-<br>1)<br>单击此处, 查看作者在 PubMed 中的信息 (要求作者名为英文)。<br>Lorg/0000-0001-8407-467X ✓                                                                                                    |
| 人员类型指定:<br>权限:<br>外部链接:<br>https://orcid<br>建健电子邮件发送:                          | 編委会成员<br>被统计审稿人<br>作者, 审稿人, 副主编 (权限过期 2019-12-1), 主编, 管理员 (权限过期 2019-12-<br>1)<br>单击此处, 查看作者在 PubMed 中的信息 (要求作者名为英文)。<br>Lorg/0000-0001-8407-467X ✓<br>到此 <b>申稿人</b><br>版: 选择 ▼ 図 发送                                                                                                    |
| 人员类型指定:<br>权限:<br>外部链接:<br>https://orcid<br>提醒电子邮件发送<br>使用的电子邮件模               | 編奏会成员<br>被统计审稿人<br>作者, 审稿人, 副主编 (权限过期 2019-12-1), 主编, 管理员 (权限过期 2019-12-<br>1)<br>单击此处, 查看作者在 PubMed 中的信息 (要求作者名为英文)。<br>Lorg/0000-0001-8407-467X ✓<br><b>到此 审稿人</b><br>版:                                                                                                    |
| 人员类型指定:<br>权限:<br>外部链接:<br>https://orcid<br>提醒电子邮件发送<br>使用的电子邮件模               | 編委会成员<br>被统计审稿人<br>作者, 审稿人, 副主编 (权限过期 2019-12-1), 主编, 管理员 (权限过期 2019-12-<br>1)<br>单击此处, 查看作者在 PubMed 中的信息 (要求作者名为英文)。<br>Lorg/0000-0001-8407-467X ✓<br><b>到此 审稿人</b><br>版:                                                                                                    |
| 人员类型指定:<br>权限:<br>外部链接:<br>https://orcid<br>建健电子邮件发送:<br>使用的电子邮件模样             | 編委会成员<br>被统计审稿人<br>作者, 审稿人, 副主编 (权限过期 2019-12-1), 主编, 管理员 (权限过期 2019-12-<br>1)<br>单击此处, 查看作者在 PubMed 中的信息 (要求作者名为英文)。<br>Lorg/0000-0001-8407-467X ✓<br>到此 <b>申稿人</b><br>版: 」                                                                                                    |

对提醒发送给审稿人的时间进行编辑这项功能也十分重要。能够更改提醒的发送日期以 及关闭提醒,这对编委来说可能十分有用。

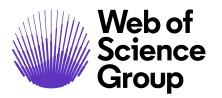

第42页

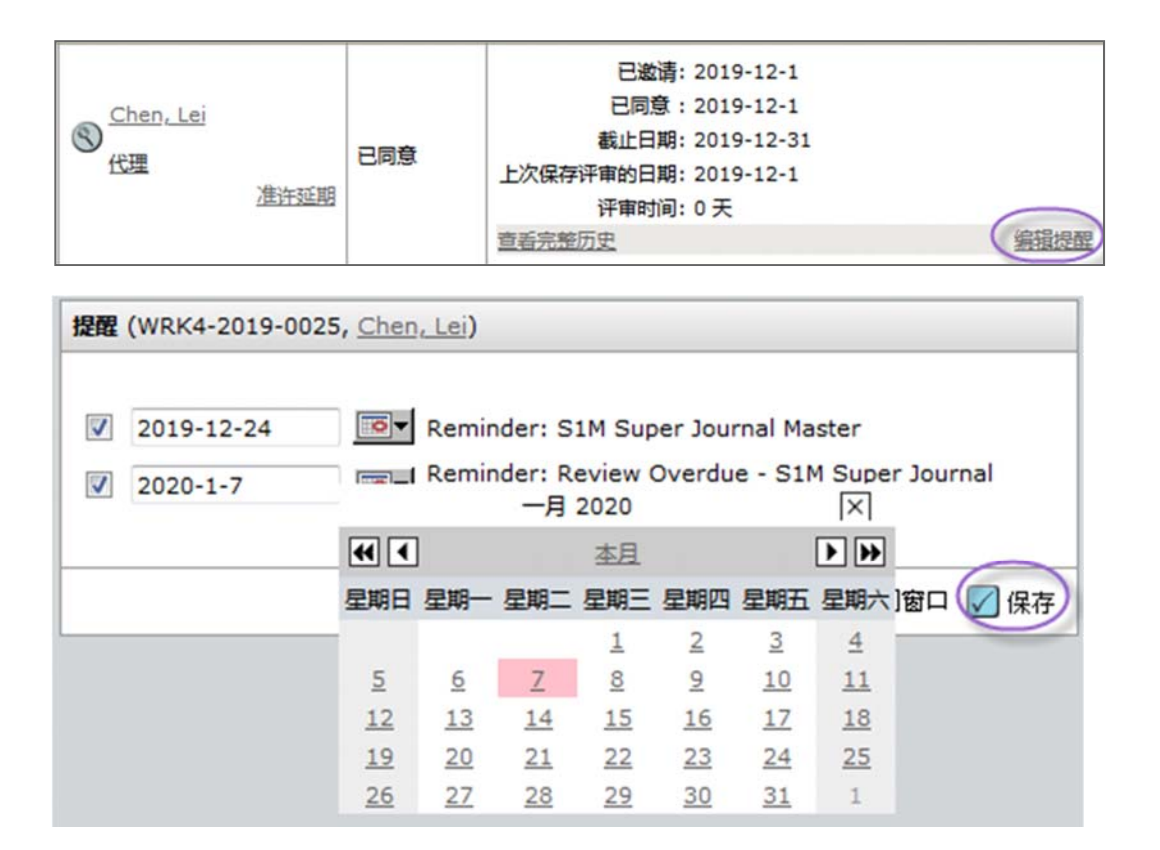

# 上次保存评审的日期

在评审意见提交前,审稿人上次保存其评审的日期将显示在审稿人列表的"历史"列中。 编委通过此行可在不代理为每个审稿人的情况下,查看哪些审稿人已开始评审稿件。显 示的日期是审稿人最近一次在其"审稿单"中单击保存为草稿按钮的日期。

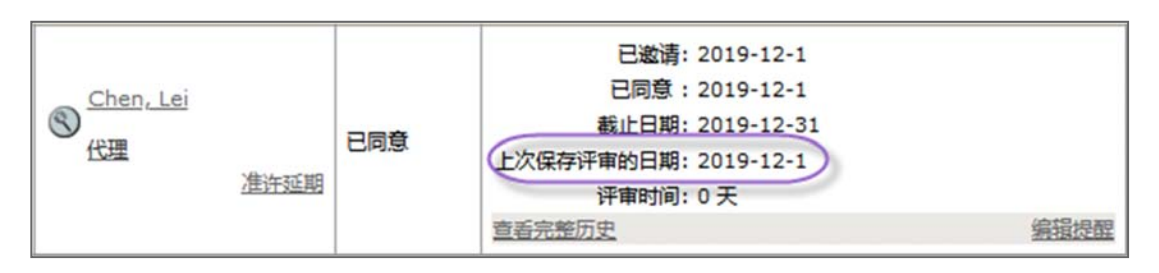

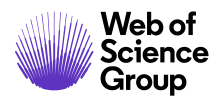

第43页

# 设置查询首选项

通过在系统中自定义查询选项,编委可以仅查看自己需要的项目。

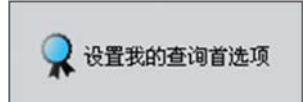

在设置查询首选项时,除了展开/折叠查询窗口、设置查询结果中显示的项目之外,还有 其他更多选项。

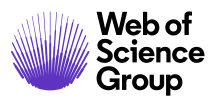

Clarivate Analytics company

第44页

| 在查询审视      | 人时,我希望接如下                | 方式显示直向远现:               |     | 441.00 |               |
|------------|--------------------------|-------------------------|-----|--------|---------------|
|            |                          |                         | 展开  | 折叠     |               |
|            |                          |                         | 0   | 0      |               |
|            |                          |                         | •   | 0      |               |
|            |                          | 伯夫又尊重時                  | 0   |        |               |
|            |                          | BARICO                  | •   | 0      |               |
|            |                          | REACTIVE                | •   |        |               |
| 在查询审核      | 人时,我希望默认填<br>\$P\$#人艺动信息 | 与以下信息:                  |     |        |               |
|            |                          | 84.                     | -   |        |               |
|            |                          | Rep:                    | ='  |        |               |
|            |                          |                         | -'  |        |               |
|            |                          | A CHIRAGE AND A CHIRAGE | ='  |        |               |
|            | 市場人评分                    |                         | ='  |        |               |
|            | 職件评分                     | B/h:                    | ۲,  | 記た     |               |
| 在"市场人商     | 的结果"和"作者推荐               | 物/需要回避的审理人"             | 又減中 | .15    | 望显示下列字段(一次最多只 |
| 101111 T A | (219) ·                  |                         |     |        |               |
|            | PRAIDS                   |                         |     |        |               |
|            | ✓ 当前在市場竹                 | 数/过去12个月的送知             | 國政  |        |               |
|            | ✓ 自上次评审以                 | 来的天数                    |     |        |               |
|            | ▼ 审确人评分                  |                         |     |        |               |
|            | - 稿件评分                   |                         |     |        |               |
|            | 末完成邀请数                   | t i                     |     |        |               |
|            | 上次邀请日期                   | 1                       |     |        |               |
|            | 2 已邀请但未返                 | 回申模结果的评审百分比             | 5   |        |               |
|            |                          | 回审模结果的评审百分比             | -   |        |               |
|            | 平均周期初间                   | 1                       |     |        |               |
|            | - CR# 108                | 请百分比 😢                  |     |        |               |
|            | - CREW 108               | 清百分比 😳                  |     |        |               |
|            | 一 "无回复"的遗                | 请百分比 😢                  |     |        |               |
|            | 一 "无法为本刊                 | 工作"的邀请百分比 🔞             |     |        |               |
|            |                          | 遼濟百分比 😢                 |     |        |               |
|            | #存给"录用"                  | 的稿件百分比                  |     |        |               |
|            | 推荐给"修订"                  | 的模件百分比                  |     |        |               |
|            | 一 推荐给"重新                 | 把交后把稿"的稿件百分世            | 5   |        |               |
|            | ● 推荐给"抑毒                 | (强制)"的曝性百分比             |     |        |               |
| 毎回的書い      | ANN 10                   | Annual manual restance  |     |        |               |
| 11197      | T作的康穆人                   |                         |     |        |               |
| 1000       |                          |                         |     |        |               |

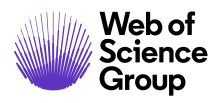

# 查看已完成的评审 - 副主编权限和主编权限

当返回的评审达到要求的数量后,这些评审信息将显示在"作出处理意见"、"作出初步处理意见"或"提出建议处理意见"等操作选项卡中。单击**查看评审**可查看由审稿人返回的已完成的评审。

| 作出                                            | 处理意见<br>小时用于<br>评审              |
|-----------------------------------------------|---------------------------------|
| 副主编: yu<br>主编: 未指<br>管理员: <u>c</u><br>管理员: yu | 1,_Y.<br>定<br>hen, Lei<br>1,_Y. |
| 审稿结果                                          |                                 |
| 作出处理意见需要<br>的评审次数                             | 1                               |
| vanglei<br>・拒绝<br>・這回                         |                                 |
| V                                             | 保存                              |

**注意:** 只有当返回的评审达到所需的数量之后,才会显示上述操作选项卡。任何时候都可以通过访问稿件来查看返回的评审。

在查看已完成的评审时,请务必注意是否有来自审稿人的文件附件。如果有附件,请务 必检查附件内容,以确认审稿人未在文件中使用其姓名。

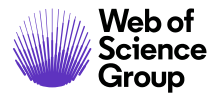

Clarivate Analytics company

第46页

### 退回评审

| 副主编: <u>yu, y</u><br>译<br>主编: <u>未指定</u><br>管理员: <u>Chen, Le</u><br>管理员: <u>yu, y</u> | F      |
|---------------------------------------------------------------------------------------|--------|
| 副主编: y <u>u, y</u><br>主编: 未指定<br>管理员: <u>Chen, Le</u><br>管理员: <u>yu, y</u>            | ,<br>审 |
|                                                                                       | 15     |
| 审稿结果                                                                                  |        |
| 作出处理意见需要<br>的评审次数                                                                     |        |
| S vanglei                                                                             |        |
| • 拒绝<br>• 吉手诬审                                                                        |        |
|                                                                                       |        |
| 🖌 保存                                                                                  |        |

退回评审意味着将审稿退还给审稿人。这会使审稿变为草稿状态,进而允许审稿人根据 需要做出修改。当您退回评审时,应该会弹出一封电子邮件,以供您发送给审稿人。如 果您没有看到弹出的电子邮件,请单击审稿人姓名以发送一封超链接电子邮件。

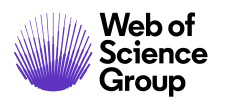

A Clarivate Analytics company

# 作出稿件处理意见

作出稿件处理意见时,最好经常保存,以免丢失所做的工作。以下示例介绍的是这两个 角色最常执行的操作,可能您的网站会有所不同。

# 作出最终处理意见-主编或副主编

根据从审稿人处收到的评审结果,作出最终处理意见。选择处理意见类型,并输入处理 意见。单击**创建电子邮件草稿**,可以自定义处理意见电子邮件。单击**确认处理意见**,将 保存处理意见,并将电子邮件发送给作者。

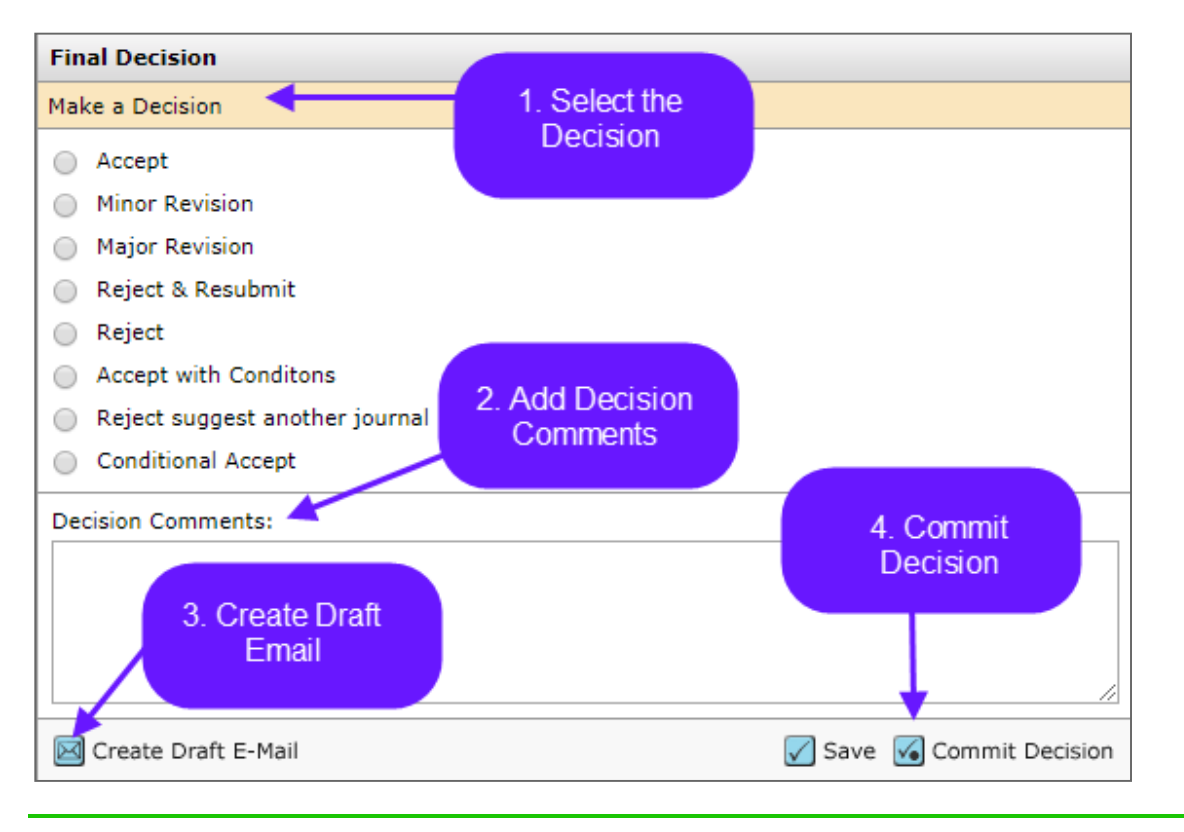

注意: 您在"处理意见"框中输入的内容仅供内部使用,将不会与作者共享。

在创建最终处理意见的草稿时,请务必确认是否有多个审稿结果通知可供您选择。

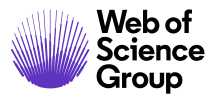

第48页

| Edit E-Ma                                                                                                    | ail (MCU1-2014-06-0018) Select Alternate Template:                                                                                                    | 1. SW Minor Revisio                                                        | n 🔻                                                      | GO       |  |
|----------------------------------------------------------------------------------------------------|----------------------------------------------------------------------------------------------------|----------------------------------------------------------------------------|----------------------------------------------------------|----------|--|
| From:                                                                                                    | Eddie@test.demo                                                                                                    | 1. SW Minor Revision                                                       | n<br>Language Editing                                    |          |  |
| To                                                                                                    | arleneauthor@test_demo                                                                                                    | 2. Millor Revision to                                                      | r Language Lutting                                       | 1        |  |
|                                                                                                    |                                                                                                    | ]                                                                          |                                                          |          |  |
| BCC.                                                                                                    |                                                                                                    | ]                                                                          |                                                          |          |  |
| BCC:                                                                                                    |                                                                                                    | ]                                                                          |                                                          |          |  |
| Subject:                                                                                                    | ScholarOne University Training Workflow 1 - Decision on Manuscript ID MCU1-                                                                                                    |                                                                            |                                                          |          |  |
| Body:                                                                                                    | @@date to be populated upon sending@@                                                                                                    |                                                                            |                                                          | <u> </u> |  |
|                                                                                                    | Dear Miss Author:                                                                                                    |                                                                            |                                                          |          |  |
|                                                                                                    | Manuscript ID MCU1-2014-06-0018 entitled "Review for TW Market" which yo<br>Training Workflow 1, has been reviewed. The comments of the reviewer(s) ar                                                                                        | u submitted to the Sc<br>e included at the bott                            | holarOne University<br>om of this letter.                |          |  |
| The reviewer(s) have recommended publication, but also suggest some minor revisions to your manuscript. The invite you to respond to the reviewer(s)' comments and revise your manuscript. |                                                                                                    |                                                                            |                                                          |          |  |
|                                                                                                    | To revise your manuscript, log into https://mc-beta.manuscriptcentral.com/s1<br>you will find your manuscript title listed under "Manuscripts with Decisions." U<br>Revision." Your manuscript number has been appended to denote a revision. | u-wf1 and enter your<br>Jnder "Actions," click                             | Author Center, where<br>on "Create a                     |          |  |
|                                                                                                    | You will be unable to make your revisions on the originally submitted version<br>manuscript using a word processing program and save it on your computer. A<br>manuscript within the document by using the track changes mode in MS Word      | of the manuscript. In<br>Please also highlight th<br>or by using bold or c | stead, revise your<br>he changes to your<br>olored text. | •        |  |
| Attach a                                                                                                    | file to this e-mail:                                                                                                    |                                                                            | Files attached                                           |          |  |
| Choose I                                                                                                    | File No file chosen                                                                                                    |                                                                            | File Name Unatta                                         | ch       |  |
| Select a r                                                                                                    | nanuscript file to attach:                                                                                                    |                                                                            | No Files Attached                                        |          |  |
| Select a                                                                                                    | file T                                                                                                    |                                                                            |                                                          |          |  |
| (                                                                                                    |                                                                                                    |                                                                            |                                                          |          |  |
|                                                                                                    |                                                                                                    | V Save 🗵 Cancel                                                            | and Close Window                                         |          |  |

### 退回最终处理意见

如果将错误的处理意见发送给了作者,因而需要发送新处理意见,编委可以转到**稿件信息**选项卡(如果已配置),并退回已发送的处理意见。通过**滚动到…**下拉菜单找到**最终** 处理意见,然后跳到对应的部分。

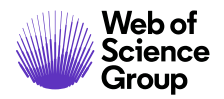

第 49 页

| Manuscript Inforn | <b>B</b>                  | <ul> <li>Review for TW Market</li> <li><u>Author, Arlene</u> (contact)</li> <li>Invited Review</li> <li>Minor Revision (09-Mar-</li> <li>a revision has been star</li> </ul> | 201:<br>ted | 3)                                           | AE: Ed<br>EIC: N<br>ADM: J<br>ADM: J | itor, Eddie<br>ot Assigned<br>Lim, Khee Hiani<br>Baker, Gwen |  |  |  |
|-------------------|---------------------------|----------------------------------------------------------------------------------------------------|-------------|----------------------------------------------|--------------------------------------|--------------------------------------------------------------|--|--|--|
| Audit Trail       | O H                       | Scroll To                                                                                                    | ntary       | Files 🗐 Original Files 🔘 Abstract 🖺 Cover Le | etter 🕒 External Searches            | 6                                                            |  |  |  |
|                   | Peer Review Milestones es |                                                                                                    | es          | 25                                           |                                      |                                                              |  |  |  |
|                   |                           | Version History<br>Manuscript Stub Data                                                                                                    | d:          | 17-Jun-2014                                  |                                      |                                                              |  |  |  |
| - 1               | 0                         | Final Decision                                                                                                    | n:          | Admin                                        | Date to Admin:                       | 17-Jun-2014                                                  |  |  |  |
|                   |                           | Deviewer List                                                                                                    | n:          | Lim, Khee Hiang AU REV AE EIC ADM PROD       | Date to Admin:                       | 17-Jun-2014                                                  |  |  |  |
|                   |                           | Acciento Iccue                                                                                                    |             |                                              |                                      |                                                              |  |  |  |
|                   |                           | Assign to Issue<br>Companion Papers<br>Flag This Manuscript                                                                                                    | or:         | Editor, Eddie AU REV AE EIC                  | Date to Associate Editor:            | 10-Feb-2015                                                  |  |  |  |

在该部分中,单击退回图标,以便作出新的处理意见。

| 三 主编处理意见                    |      |
|-----------------------------|------|
| 处理意见由 yu, y 于 2019-11-29 作出 | 2 退回 |
| 处理意见:小修<br>注释:无审稿意见         |      |
| 甲酮如果通知; 兰谷甲的妇来通知            |      |

此时,稿件将返回到"处理意见"选项卡,且会创建一封新的电子邮件以供发送。

注意: 如果编委不能退回处理意见,则需要联系期刊管理员,请管理员退回处理意见。

Clarivate Analytics company

# 提出建议处理意见 - 副主编

在本示例工作流中,副主编将向主编提出建议处理意见,而主编将作出最终处理意见。 副主编需要选择一项建议处理意见,然后分别填写给主编和给作者的审稿意见。如果已 进行相应配置,副主编还将能够附加文件,作为对自己提出的建议处理意见的补充。

| 副主    | E编建议        |      |            |         |      |
|-------|-------------|------|------------|---------|------|
| 0     | 录用          |      |            |         |      |
|       | 小修          |      |            |         |      |
|       | 大修          |      |            |         |      |
|       | 拒绝          |      |            |         | _    |
| 4018  | i÷n         |      |            |         |      |
| 单幅 给主 | 编的机密审稿意见    |      |            |         |      |
|       |             |      |            |         |      |
|       |             |      |            |         |      |
| 10.16 |             |      |            |         | /    |
| 给作    | 诸的申桐意见      |      | ·          |         |      |
|       |             |      |            |         |      |
|       |             |      |            |         |      |
|       |             |      |            |         | 1    |
|       |             |      |            |         |      |
| 附加    | 1文件         |      | 已附加文件      |         |      |
| 进     | 择文件 未选择任何文件 | 🕘 上传 | • 未上传任何文件。 |         |      |
|       |             |      |            |         |      |
|       |             |      |            | 📝 保存为草稿 | 🖌 提交 |

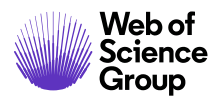

第 51 页

# 作出初步处理意见 - 副主编

在本示例工作流中,副主编作出初步处理意见,主编对该意见进行审批。

| 主编处理意见         |               |
|----------------|---------------|
| 作出处理意见         |               |
| ◎ 录用           |               |
| ◎ 小修           |               |
| ◎ 大修           |               |
| ◎ 修改以进行语言编辑    |               |
| ◎ 拒绝           |               |
| 处理意见 (仅供内部使用): |               |
|                |               |
|                |               |
|                | 2             |
|                |               |
| ◎ 创建草稿电子邮件     | 🖌 保存 🚾 确认处理意见 |

# 批准初步处理意见 - 主编

主编可以选择编辑电子邮件,或者发回给副主编。

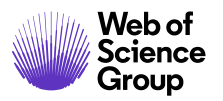

第 52 页

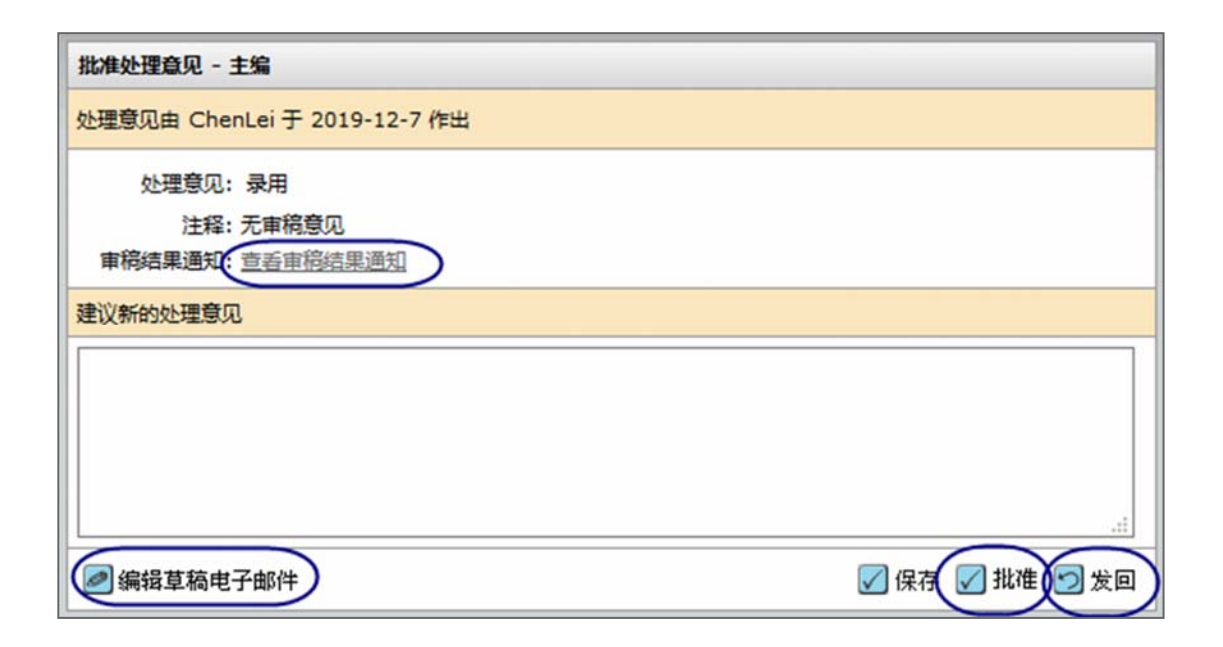

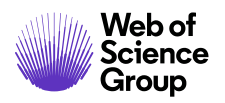

Clarivate Analytics company

# 立即作出处理意见-主编权限

如果期刊已进行相应配置,则做出最终处理意见的人能够跳过常规的同行评审流程。由于这项操作不属于常规的工作流程,因此该任务将显示在稿件的"稿件信息"选项卡或与该任务自身相关的选项卡中。

# "稿件信息"选项卡中的"主编立即审稿结果"

在"稿件信息"选项卡中,前往滚动到选项,找到主编处理意见或主编立即审稿结果, 以跳转到对应的部分。

| 国核记录 稿件信息 | <ul> <li>WRK4-201</li> <li>test1</li> <li>Chen, Lei (f</li> <li>原始文章</li> <li>洗楞面稿人 (f)</li> </ul> | 9-0003<br>过理)(联系)<br>2019-11-6 习 | 1928 )                     |          | 提交时间: 2019-10-;                       | ?7; 上次更新日期 | : 2019-10-27; 32 | 天 20 小时用于<br>评审                                                     |
|-----------|----------------------------------------------------------------------------------------------------|----------------------------------|----------------------------|----------|---------------------------------------|------------|------------------|---------------------------------------------------------------------|
| 相关文件 稿件审  | 日过期 23 天<br>0 个日选择;(<br>返回<br>作出处理意见                                                               | 0 <i>个已邀请; 0</i><br>(2019-12-2   | <i>个已同意; 0 个已</i><br>3 到明) | 拒绝; 0 个已 |                                       |            | 副主<br>主張<br>管理   | 编: <u>yu, y</u><br>:: 未指定<br>员: <u>Chen, Lei</u><br>员: <u>yu, y</u> |
| 離年        | HTML DPDF                                                                                          | > 附加文件                           | 它。原始文件 ¶ 排                 | 要 已投稿    | Q 外部查询 🙆                              | 分析         |                  |                                                                     |
|           | 截止到 2019-11-28,                                                                                    | 05:03 ET , 4                     | 检测到此文档的                    | 异常活动非常   | 续繁。这是什么?                              |            |                  | ▶ 报表                                                                |
|           | 滚动到<br>滚动到<br>同行评审阶段<br>版本历史                                                                       | 提交日期:                            | 2019-10-27                 |          |                                       |            |                  |                                                                     |
|           | 约稿远题数据<br>作者提供的数据                                                                                  | 管理员:                             | <u>Chen, Lei</u> 作者<br>置   | 审稿人 副主编  | 查看中心 主编 管理员                           | 生产编辑配      | 指定给管理员的日<br>期:   | 2019-10-27                                                          |
|           | 转发给管理员<br>转发给主编                                                                                    | 副主编:                             | <u>vu</u> _y 作者 审稿         | 人 副主编 查看 | 中心 主编 管理员                             |            | 指定给副主编的日<br>期:   | 2019-11-29                                                          |
|           | 管理员审核列表<br>副主编列表<br>主编处理意见                                                                         |                                  |                            |          | 34                                    |            |                  | ▲ 顶端                                                                |
| 9         | 主编立即审稿结果                                                                                           | 3年 ID                            |                            | 稿件标题     | 提交日期                                  | 审稿结果通知     | 1与回复             | 版本切换                                                                |
|           | <b>指定</b> 培购号<br>相关文音                                                                              | /RK4-2019                        | -0003                      | test1    | 2019-10-27                            |            |                  |                                                                     |
|           | 留注                                                                                                 |                                  |                            |          | · · · · · · · · · · · · · · · · · · · |            |                  | ▲ 顶端                                                                |

当主编进入该部分时,他们可以像作出最终处理意见一样,立即给出审稿结果。

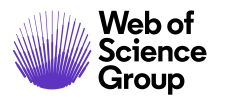

第54页

| ■ 主编立即审稿结果                                                                                                    |  |
|----------------------------------------------------------------------------------------------------|--|
| 作出处理意见                                                                                                    |  |
| <ul> <li>         立即录用         <ul> <li>             立即小修             立即大修             立即修改以进行语言编辑             立即拒绝         </li> </ul> </li> </ul> |  |
| 主编处理意见 (仅供内部使用):                                                                                                    |  |
|                                                                                                    |  |

# 任务相关选项卡中的"主编立即审稿结果"

有些网站将"立即审稿结果"配置为一个单独的任务相关选项卡。

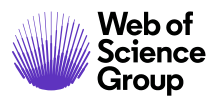

第55页

| 1/10 📀                                                                                                    | 作出处理意见 选择审稿人 选                                                              | S审稿/                |  |
|----------------------------------------------------------------------------------------------------|-----------------------------------------------------------------------------|---------------------|--|
| <ul> <li>WRK4-2019-0044</li> <li>test</li> <li>Chen_Lei (代理)(联系)</li> <li>原始文章</li> <li>送援事稿人 (2019-12-17 到明)</li> <li>の 个已結構; 0 个已適請; 0 个已問意; 0 个已拒绝; 0 个已返回</li> <li>作出处理意见 (2020-1-6 到明)</li> </ul> | 提交时间:2019-12-7;上次更新日期:2019-12-7;0天0小9<br>副主编:CL<br>主编:未指<br>管理员:CL          |                     |  |
| B HTML B PDF 创 附加文件 化自成的文件 化有效表 化自己 投稿信息                                                                                                    | Q.外能查询 28.分析                                                                |                     |  |
| <ul> <li>三 主编立即审秘结果</li> <li>作出处理意见</li> <li>○ 立即录用</li> <li>○ 立即小修</li> <li>○ 立即大修</li> </ul>                                                                                                    | 単務点果           作出处理意见需要的评事次数           愛知           ③ ChenLei           ・表用 | 2                   |  |
| <ul> <li>○ 立即修改以进行语言樂編</li> <li>○ 立即拒绝</li> <li>&gt; 转移后拒稿</li> <li>&gt; 转移到:</li> <li>&gt; 远提网站</li> </ul>                                                                                            | · 退回<br>• 退回<br>③ <u>Vanolei</u><br>• 录用<br>• 查看汗車<br>• 退回                  |                     |  |
| <ul> <li>○ 立即修改以进行書言樂編</li> <li>○ 立即拒绝</li> <li>○ 转移后拒腐</li> <li>• 转移到:</li> <li>&gt;&gt; 透耀网站</li> </ul>                                                                                              |                                                                             | 保存<br>0044<br>9-12- |  |

### 稿件转移

编委可能会选择"转移后拒稿"这种处理意见类型。期刊可以配置为仅允许将稿件转移 到一个期刊,或者配置为允许作者从众多期刊中选择。

# 编委作出"转移后拒稿"最终处理意见

# ▶"转移后拒稿"为最终处理意见

- 1. 要拒稿并转移稿件,请访问稿件详细消息页面。
- 2. 选择转移后拒稿处理意见。

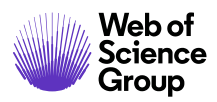

第56页

- 3. 选择要将稿件转移到的期刊网站。
  - a. 单期刊选项:

| 副主编处理》                                                                              | 19.                                                                       |   |          |
|-------------------------------------------------------------------------------------|---------------------------------------------------------------------------|---|----------|
| 作出处理意见                                                                              | 3                                                                         |   |          |
| <ul> <li>录用</li> <li>小修</li> <li>大修</li> <li>修改以</li> <li>拒绝</li> <li>转移</li> </ul> | 进行语言编辑                                                                    |   |          |
|                                                                                     | 9): 选择网站<br>选择网站                                                          | ~ |          |
| 处理意见 (化                                                                             | (姓 prod6-clientdemoplus - Client Demo Plus<br>prod6-qared - QA - Red Site |   |          |
| 🖂 创建草                                                                               | 高电子邮件                                                                     |   | 🚮 确认处理意见 |

b. "作者的转移选择"选项:

| - 主編处理意见                                                                                                    | 三 主編处理意见                                                                                                    |
|----------------------------------------------------------------------------------------------------|----------------------------------------------------------------------------------------------------|
| 作出处理意见                                                                                                    | 作出处理意见                                                                                                    |
| <ul> <li>录用</li> <li>小修</li> <li>大修</li> <li>修改以进行语言编辑</li> <li>拒绝</li> <li>转移后拒稿</li> <li>作者将可以自行选择转移到以下选定的期刊:</li> <li>✓ Client Demo Plus - prod6-clientdemoplus ☑ QA - Red Site - prod6-qared</li> </ul> | <ul> <li>         录用         <ul> <li>小修</li> <li>大修</li> <li>修改以进行语言编辑</li> <li>拒绝</li> <li></li></ul></li></ul> |
| 处理意见 (仅供内部硬用):                                                                                                    | رکیفیور) (کمیدری).<br>                                                                                            |
| 回创建草稿电子邮件                                                                                                    | ☑ 创建草稿电子邮件                                                                                                    |

4. 单击确认处理意见按钮。

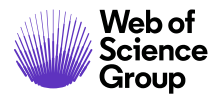

第57页

# 盲审

如果指定的编委是某个稿件的作者或共同作者,则该编委将不能查看该稿件,因而也不能执行"选择审稿人"、"邀请审稿人"或"指定审稿人"等任务。当该编委访问上述 任务对应的稿件列表时,该稿件将不会在列表中显示,且页眉处将显示一个备注,指示 有一个盲审稿件。需要提醒主编或管理员重新为稿件指定编委。

| 等待审稿人选择 1 ট                  | 己盲审                                        |           |                                                                                                    | 稿件1-8/8                  |
|------------------------------|--------------------------------------------|-----------|----------------------------------------------------------------------------------------------------|--------------------------|
| 稿件 ID 🕈                      | 稿件标题                                       | 地文口物 📕    | 44-*                                                                                                    | th/二把//r                 |
| 稿件类型                         | 投稿作者                                       | DEXCLAB   | 1/252                                                                                                    | 稿件1-8/8<br>执行操作<br>选择、 、 |
| WRK4-2019-0041<br><i>已邀请</i> | tttt [ <u>查看投</u><br>                      |           | 副主编: 未指定<br>主编: 未指定<br>管理员: yu, y (代理)                                                                                     |                          |
| 受邀评审                         | <mark>⑧</mark> <u>Chen,</u><br>Lei<br>(代理) | 2019-12-6 | <ul> <li>选择审稿人 (2019-12-16 到期)</li> <li>0 个已选择; 0 个已邀请; 0 个已同意; 0<br/>个已拒绝; 0 个已返回</li> <li>指定副主编 (2020-1-5 到期)</li> </ul> | 选择 ~                     |

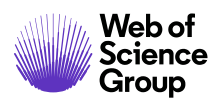

# 查看稿件信息

### "稿件信息"选项卡

当您访问"稿件详细信息"页面时,将默认显示"稿件信息"选项卡。此外,也可以在 "稿件详细信息"页面左侧访问"稿件信息"选项卡。

| 记录 稿件信息 | ₩RK4-2019-0020<br>◆ test test<br>* yang,_lei (代理)(联系)<br>* 原始文章 |                                 | 提交时间:2019-11-27; | 3 天 24 小时用于<br>评审 |                                                   |
|---------|-----------------------------------------------------------------|---------------------------------|------------------|-------------------|---------------------------------------------------|
| + 稿件审核  | * 选择审稿人 (2019-12-7 到<br>1 个日选择; 1 个日邀请; 1<br>返回                 | 期)<br><i>个已同意; 0 个已拒绝; 0 个已</i> |                  |                   | 副主编: <u>yu, y</u><br>主编: 未指定<br>管理员: <u>yu, y</u> |
| 米文      | HTML PDF % 附加文件 4                                               | 2)原始文件 《 摘要 🖻 投稿信               | Q 外部查询 各分析       |                   |                                                   |
| 稿件相     | 滚动到 ▼                                                           |                                 |                  |                   |                                                   |
|         | 三 同行评审阶段                                                        | 1                               |                  |                   |                                                   |
|         | 提交日期:                                                           | 2019-11-27                      |                  |                   |                                                   |
|         | 管理员:                                                            | <u>ソリーソ</u> 作者 审稿人 副主编 宣香       | 中心 主編 管理员        | 指定给管理员的日期:        | 2019-11-27                                        |
|         | 副主编:                                                            | <u>ソリーソ</u> 作者 审稿人 副主编 宣看:      | 中心 主編 管理员        | 指定给副主编的日期:        | 2019-12-1                                         |

期刊的"稿件信息"选项卡可能包含以下部分/全部内容:

- 稿件页眉
- 同行评审阶段
- 版本历史
- 作者提供的数据
- 相关文章信息
- 与之前对稿件执行的所有操作相关的信息(如果已配置)
- 标识稿件
- 备注(备注将在所有常规信息选项卡的底部显示)。

#### 弗 59

### 稿件页眉

"稿件详细信息"页面顶部有一个放置概要信息的区域,即页眉。在同行评审的整个流程中,页眉都将显示在所有页面的顶部。

| WRK4-2019-0030             | .R1        |     |       | 提交时间: 201 | 9-12-2; 上次更 | 新日期: 2019- | 12-3;0天2小时用于评审                                       |
|----------------------------|------------|-----|-------|-----------|-------------|------------|------------------------------------------------------|
| * testttt                  |            |     |       |           |             |            |                                                      |
| * <u>Chen, Lei</u> (代理) (联 | 系)         |     |       |           |             |            |                                                      |
| * 原始文章                     |            |     |       |           |             |            |                                                      |
| * 立即大修 (2019-12-3          | 3)         |     |       |           |             |            |                                                      |
| * 截止日期: 2020-2-1           |            |     |       |           |             |            | 副主编: yu, y (代理)<br>主编: yu, y (代理)<br>管理员: yu, y (代理) |
| 💩 HTML 🕒 PDF 🚿 附加3         | 7件 20 原始文件 | ¶摘要 | ■ 投稿信 | Q 外部查询    | ¶作者的回复      | 28 分析      |                                                      |

页眉可能列出以下信息:

- 稿件 ID 可能包含修订版本号、"约稿"时间或"重新提交"时间。
- "备注"链接 显示在稿件 ID 左侧。
- 头衔
- "相关文章"链接 显示在稿件 ID 左侧(若有)。
- 作者(和所有共同作者)-作者姓名将带有超链接,以方便进行电子邮件通信。
- 状态 若正常, 则显示绿色; 若已过期, 则显示红色。
- 日期 提交时间、上次更新时间、用于评审的总时间。
- 为稿件指定的各角色人员的姓名。这些姓名将带有超链接,以方便进行电子邮件 通信。如果您具有相应的管理权限,则还可以看到代理链接。
- 截止日期 作者修改稿件的截止日期
- 校样和文件 指向稿件 HTML 校样、PDF 校样、其他相关文件以及作者回复(仅 限修改稿和重新提交的稿件)的链接

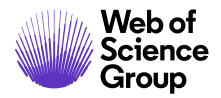

第60页

滚动到...

要直接跳转到"稿件详细信息"页面的某个部分,请从"滚动到..."下拉列表中选择相应选项。

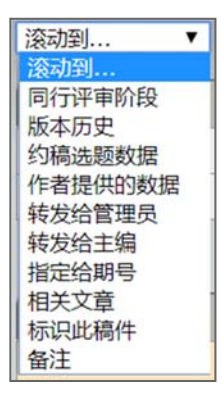

# 查看校样

单击页眉中的相应链接可查看校样。有关更多信息,请参阅本文档中的"查看稿件校样和文件"章节。

| HTML PDF N 附加文件 | 印 原始文件 | ¶摘要 | 日 投稿信 |
|-----------------|--------|-----|-------|
|-----------------|--------|-----|-------|

版本历史

您有权访问稿件的所有版本。修改稿将通过稿件 ID 后附加的修订版本号来指示,例如 R1 或 R2。

| - 版本历史 |                   |         |           |                                                                                                    |   |
|--------|-------------------|---------|-----------|----------------------------------------------------------------------------------------------------|---|
|        | 稿件 ID 稿件标题        |         | 提交日期      | 审稿结果通知与回复                                                                                                    |   |
| 正在查看   | WRK4-2019-0030.R1 | testttt | 2019-12-2 | ◎ <u>查看审稿结果通知</u><br>查看 WRK4-2019-0030.R1 的审稿结果通知                                                                    |   |
|        | WRK4-2019-0030    | testttt | 2019-12-2 | <ul> <li> <u> <sup>●</sup> <u> <sup>●</sup> <u> <sup>●</sup> <u> <sup>●</sup><br/><u> </u></u></u></u></u></li></ul> | 9 |

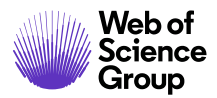

- 单击**审稿结果通知与回复**列中的链接,可查看与之前版本的处理意见相关的电子 邮件。
- 单击版本切换可查看之前版本的"稿件详细信息"页面。

### 其他版本信息

为帮助您了解当前查看的是稿件的哪个版本,页面左侧会显示一个彩色条,以指示修订版本。

- 原始稿件:无彩色条
- 修改稿:紫色条
- 重新提交的稿件:蓝色条

对于修改稿和重新提交的稿件,页眉区域还会显示一个指向作者回复的链接。

# ¶作者的回复

当您位于诸如"邀请审稿人"等任务相关选项卡时,"版本历史"将显示在屏幕右侧。

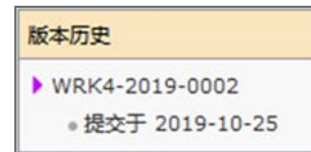

对于之前的版本,如果单击**查看评审详细信息**,您将看到作者回复、审稿结果通知和审稿结果。

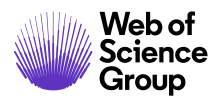

| 评审详细信息                         |                                     |
|--------------------------------|-------------------------------------|
| 📇 रंग ६०                       | 滚动到                                 |
| □ 作者对审稿结果通知的回复(WRK4-2019-0031) | 滚动到<br>作者对审稿结果通知的回复                 |
| Test                           | 审稿结果通知<br>评审 #1 - Chen, Lei<br>处理意见 |

# 剽窃检查

剽窃检查功能由第三方提供商提供,但已完全集成到 *ScholarOne Manuscripts* 系统中。在期刊网站中配置剽窃检查功能之前,客户必须创建 CrossRef 和 iThenticate 服务的账号。

有关注册 CrossRef 和 iThenticate 的详细信息,请访问 <u>http://www.crossref.org/crosscheck.html</u>。

# ▶ 使用 iThenticate 剽窃检查

1. 访问"稿件信息"选项卡上的 iThenticate 功能。

| - 剽窃检查 iThenticate 用户指南                    | tul 457 mm 148 mm 751 ovel tit to Advade / Li | [uuto _ ] |      |
|--------------------------------------------|-----------------------------------------------|-----------|------|
| Crossref                                   | 或译要提父到 Thenticate 的文件:<br>或查看此稿件的最新报表:        | 达年        |      |
| Similarity Check<br>Powered by iThenticate | 当前不存在任何报表                                     |           |      |
|                                            |                                               |           | 🖌 提交 |

- 2. 从下拉列表中选择要提交到 iThenticate 的稿件, 然后单击提交按钮。
- 您将收到一则消息,提示您文件已提交。完成后,选择"查看'独创性'报表" 链接。
- 4. 此时将显示该报表。

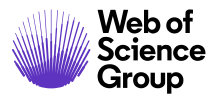

| Bilder Theenticates #EPERIN     Crossref     Similarity Check     Powerd by Theeticate | \$\$47880259805991:68%<br>服素已完成。查查"19991"服素。                                                           |                                             |                                                                   |                                          |       |
|----------------------------------------------------------------------------------------|----------------------------------------------------------------------------------------------------|---------------------------------------------|-------------------------------------------------------------------|------------------------------------------|-------|
|                                                                                        | 06-Dec-2019 03:41AM                                                                                    | 310 words - 6 matches                       | 3 sources                                                         |                                          | FAQ   |
|                                                                                        | 🖌 iThenticate                                                                                          | Data Extraction G                           | ood                                                               | Quotes Included<br>Bibliography Included | 68%   |
|                                                                                        |                                                                                                    | Ma                                          | atch Overview                                                     |                                          | In La |
|                                                                                        | Type:<br>Original Article                                                                              | 1                                           | Internet 172 words<br>crawled on 20-Jun-2011<br>www.abpmart.hu    |                                          | 51%   |
|                                                                                        | Title:<br>Arr Management of Cardonneside Diseases by Police Ware<br>National                           | Valueity Asseng Clinical Practice with Clin | Internet 45 words<br>crawled on 22-Apr-2009<br>www.clinmedres.org |                                          | 13%   |
|                                                                                        | Running Head:<br>Note fustpass does not import/extract authors                                         | 3                                           | Internet 11 words<br>crawled on 24-Dec-2017<br>ggn2016.com        |                                          | 3%    |
|                                                                                        | Authors:<br>Thibau: Derain(1) E-Mail: derain@qa.tst<br>(1) Repartment of Nephenlage, John Humber Haupa | tal, Faculty of Health, The Universe        |                                                                   |                                          |       |
|                                                                                        | Corresponding Author:<br>Reze Klosidel                                                                 | 4                                           |                                                                   |                                          |       |

**注意:** 对于修改稿,您可以看到之前版本稿件的"独创性"报表。该报表将在"剽窃检查"部分中显示为一个链接,如上图所示。

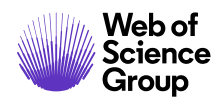

# 异常活动检测

异常活动检测可识别用户在投稿和评审过程中的异常活动。期刊将会在稿件页眉上看到 一个风险指标。该指标使用专有算法计算得出,这些算法基于现有的 Web 流量和服务器 数据,例如审稿人是否是作者推荐的,以及审稿人是否使用非机构电子邮件地址。

只有出版商、"编辑"权限类型和"管理员"权限类型可以查看此功能的使用情况及从 中生成的报表。除非您决定公布贵组织正在使用此功能,否则公众、作者和审稿人都不 会知晓此功能。

# 向具有标准访问权限的用户显示异常活动指标

当检测到异常活动时,稿件页眉上会出现红色或黄色的状态指标。具有标准访问权限的 编委和管理员将会看到该指标,而具有完全访问权限的用户还会看到一个指向报表的链 接。默认情况下,"编委"具有标准访问权限。

示例: "稿件详细信息"上显示高风险提醒

| (             | • 2 / 3 •                                                                                                    | 作出处理意见作出处理意见选择审稿人                                                                                           |  |
|---------------|----------------------------------------------------------------------------------------------------|----------------------------------------------------------------------------------------------------|--|
| 件 稿件审核记录 稿件信息 | <ul> <li>WRK4-2019-0042</li> <li>Author Test</li> <li>Chen, Lei (代理) (联系); yang, lei</li> <li>原始文章</li> <li>选择审稿人 (2019-12-16 到期)<br/>0 个已选择; 0 个已邀请; 0 个已同意; 0 个已拒绝; 0 个已返回</li> <li>作出处理意见 (2020-1-5 到期)</li> </ul> | 提交时间: 2019-12-6; 上次更新日期: 2019-12-6; 2 天 23 小时用于评<br>审<br>副主编: <u>Chen, Lei</u><br>主编: 未指定<br>管理员: Chen, Lei |  |
| 稿件相关文         | ◎ HTML ◎ PDF ◎ 附加文件 ④ 原始文件 ¶ 摘要 ◎ 投稿信<br>截止到 2019-12-6, 07:09 ET,检测到此文档的异常活动非常频                                                                                                    | Q 外部查询 AB 分析<br>项繁。请联系具有完整访问权限的人员 (通常是管理员),以了解详                                                             |  |
|               | <ul> <li>細信息 这是什么?</li> <li>滚动到 ✓</li> <li>■ 同行评审阶段</li> </ul>                                                                                                    |                                                                                                    |  |

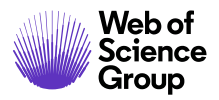

第65页

示例: 中等风险提醒

|               | 國 HTML 国 PDF 创 附加文件 它们原始文件 ¶ 摘要 国 投稿信 Q,外部查询 企会 分析 |     |
|---------------|----------------------------------------------------|-----|
| 4 1. 1 17015. | 截止到 2019-11-28, 00:31 ET, 检测到此文档存在一些异常活动。这是什么?     | ♪报表 |
|               |                                                    |     |

清除投稿后,将在表单顶部显示一条消息:

✓ 由 y yu 于 03-Dec-2019 清除
 注: We did research on the author and Reviewer yarrow ricebean rutabaga endive cauliflower sea lettuce kohlrabi amaranth water spinach avocado daikon napa cabbage asparagus winter purslane kale .

此外,异常活动指标也将变为绿色:

Lei Chen 于 2019-12-9, 03:37 ET 因异常活动清除了此投稿。请联系具有完整访问权限的人员 (通常是管理员),以了解详细信息。这是什么?

### 完全访问权限(管理员默认拥有此权限)

拥有完全访问权限的用户能够:

- 查看活动报表
- 清除带有标记的稿件并输入备注
- **注意:** 如果您是一位编委,但获得了完全访问权限,请参阅《管理员指南》了解相关详细信息。

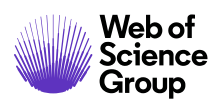

## 投稿的"这是什么?"信息弹出窗口

所有异常活动指标都将提供一个"这是什么?"超链接,单击后可打开一个信息弹出窗口。 此弹出窗口将提供以下信息:

- 功能的相关信息和说明
- 对行业至关重要的原因
- 在怀疑存在异常活动时期刊需执行的后续步骤
- 法律公开信息

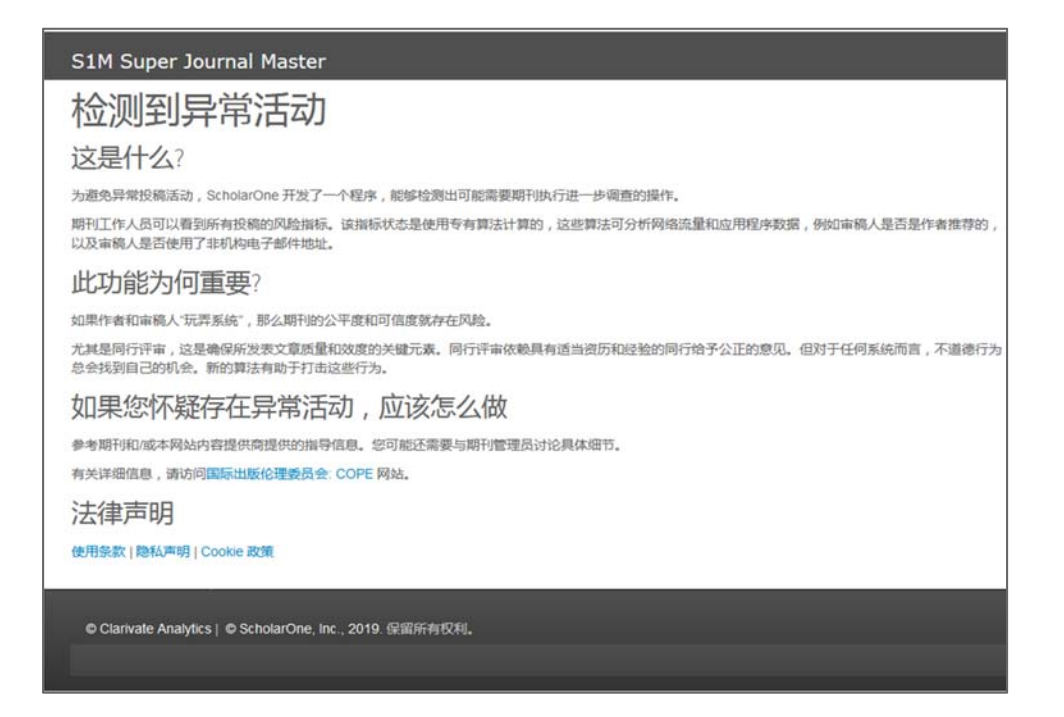

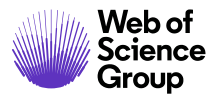

第67页

#### 关于 Web of Science Group

Web of Science Group 是科睿唯安 (Clarivate Analytics) 旗下公司,致力于收集和整理全球科研信息,推动学术界、企业、出版商和政府机构的研究步伐。公司旗下产品 Web of Science 是世界上最大的出版商中立引文索引和科研情报平台。公司其他知名品牌还包括 Converis、EndNote、Kopernio、Publons、ScholarOne 和 Institute for Scientific Information (ISI)。ISI 是 Web of Science Group 的"大学",其内容包括各种引文索引和相关信息以及分析内容与服务,构成了研究信息领域的一个多学科文献资料数据库;它通过外部的各种学术活动、会议和出版刊物向公众传播知识,并包含各类研究信息来维护、扩展和改进其数据库。有关更多信息,请访问 webofsciencegroup.com。

© 2019 Clarivate Analytics.保留所有权利。未经 Clarivate Analytics 事先书面许可,禁止复制或重新分发 Clarivate Analytics 内容,包括封装或类似方式。Web of Science Group 及其徽标以及此处使用的所有其他商标均为其各自所有者的商标,未经许可不得使用。